The Profile Handbook The eRA Project Data Integrity Committee

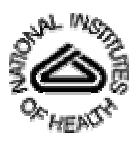

Version 1.0

November 19, 2004

### **RECORD OF CHANGES**

| Date       | Version | Description     | Author(s)            |
|------------|---------|-----------------|----------------------|
| 11/19/2004 | 1.0     | Initial Release | Data Integrity Group |
|            |         |                 |                      |
|            |         |                 |                      |
|            |         |                 |                      |
|            |         |                 |                      |

#### FOREWORD

The purpose of this Handbook is to provide to users of the Electronic Research Administration (eRA)/Information for Management, Planning, Analysis, and Coordination (IMPAC) II System, guidance in managing Profiles to avoid creating duplicate Profile records. Screen shots and supporting text illustrate the difference between a Profile record and a Role record, the relationship between them, and how to maintain them.

The Profile record of an individual contains data about the individual, such as addresses, degrees, expertise, and employment. Role records document the business of the individual with the NIH, for example, applying for a grant, serving as the Principal Investigator (PI) on a grant, or serving on an advisory committee. Role records of an individual are associated with the Profile record of the individual. In other words, the Profile ties together all the individual's Role records. The Profile and its Role records form a complete picture of the individual's relationship to the National Institutes of Health (NIH).

The *Intended Audience* for this Handbook includes novice users, experienced users, technologically challenged users, and technological savvy users. Therefore, some of you may find the explanations simplistic, some may find them challenging, and some may find them "just right." Therefore, we insert this symbol — **\*** — to indicate a section that may be of interest to only the experienced or tech-savvy user.

If you have any questions about the content in this document or if you would like to report a factual error, please contact Susann Schultz (schultsu@mail.nih.gov) or Maria Bukowski (bukowskm@mail.nih.gov).

| Section | n       |                                                      | Page |
|---------|---------|------------------------------------------------------|------|
| 1.0     | The     | Profile and Its Role Records                         | 1    |
|         | 1.1     | Valid Values for Role Record Data                    | 3    |
|         | 1.2     | The Person ID                                        | 4    |
|         | 1.3     | Profile and its Role Records — A Closer Look         | 6    |
|         | 1.4     | Summary                                              | 6    |
| 2.0     | Dang    | gers of Duplicate Profiles                           | 7    |
|         | 2.1     | PI History Report                                    | 7    |
|         | 2.2     | Duplicate Profiles                                   | 7    |
|         | 2.3     | Mixed Profiles                                       | 8    |
|         | 2.4     | What To Do With Duplicate or Mixed Profiles          | 9    |
| 3.0     | Find    | ing the Right Profile                                | 10   |
|         | 3.1     | Search Criteria Area                                 | 12   |
|         | 3.2     | Person Listing Area                                  | 14   |
|         | 3.3     | View Audit                                           | 15   |
|         | 3.4     | View Role                                            | 16   |
|         | 3.5     | Committee Service History, NIH Support, NRSA Support | 19   |
| 4.0     | Acro    | nyms and Terms                                       | 20   |
| Annen   | dix A   | — Profile Data Management (To Be Provided)           | A-1  |
| Appen   | dix B   | - Committee Management (IMPAC II Module)             | B-1  |
| Appen   | dix C   | — Grants Management (IMPAC II Module)                | C-1  |
| Appen   | dix D   | — Institute/Center (TBP)                             | D-1  |
| Appen   | dix E   | — IC Operations (IMPAC II Module) (TBP)              | E-1  |
| Appen   | dix F   | — Population Tracking (IMPAC II Module) (TBP)        | F-1  |
| Appen   | dix G   | — QuickView (IMPAC II Module) (TBP)                  | G-1  |
| Appen   | dix H   | — Peer Review (IMPAC II Module) (TBP)                | H-1  |
| Appen   | dix I - | — Training Activities (IMPAC II Module) (TBP)        | I-1  |
| Appen   | dix J - | — User Administration (IMPAC II Module) (TBP)        | J-1  |

## CONTENT

# List of Figures

| Figure |                                                    | Page |
|--------|----------------------------------------------------|------|
| 1      | A Profile and Its Role Records                     | 1    |
| 2      | Looking at Role Records                            | 6    |
| 3      | Person Search Screen (COM 1100)                    | 10   |
| 4      | Body of The Person Search Screen (COM1100)         | 11   |
| 5      | Using Wildcards in the Search Parameters (COM1100) | 13   |
| 6      | Person Listing Area (Hits Returned) (COM1100)      | 14   |
| 7      | View Person Audit Records                          | 15   |
| 8      | View Person Role Records                           | 16   |
| 9      | Role Details Dialogue Box                          | 16   |

## **CONTENT** (continued)

## List of Figures (continued)

| Figure |                                             | Page |
|--------|---------------------------------------------|------|
| 10     | Read-only Person Administration (COM1200) — |      |
|        | Role Record: Role and Profile Data          | 17   |
| 11     | Read-only Profile (COM1200)                 | 18   |
| 12     | NIH Support for J.B. Manon (COM1100)        | 19   |

### List of Tables

#### Table

| 1010 |                                       | 1 450 |
|------|---------------------------------------|-------|
| 1    | Role Record Valid Values              | 3     |
| 2    | Person IDs                            | 4     |
| 3    | Role Records — Dora Bershanoff        | 5     |
| 4    | Multiple Profile Records — J.B. Manon | 7     |
| 5    | Three Profiles                        | 12    |
| 6    | How Do I Find My PI?                  | 12    |
|      |                                       |       |

### Page

#### Page

#### 1.0 The Profile and Its Role Records

eRA/IMPAC II stores person data in records that encompass all known data regarding an individual who either does business with the National Institutes of Health (NIH), or other agencies within the Department of Health and Human Services (DHHS), or Federal Staff (NIH or other agencies of DHHS). "Role" records document the business of the individual with the NIH, for example, applying for a grant or serving on an advisory committee. The Profile record of an individual ties all the individual's Role records together. Figure 1 illustrates the relationship between the Profile Record — referred to simply as "the Profile" — and its Role records.

As you can see, an individual may have many Role records but only one Profile. The role record identifies the Person Type and the corresponding Role Type. The Role records associated to the Profile of an individual as reflected in Figure 1, show 3 person types: Project Person [a Principal Investigator (PI)], Committee Person, and Federal Employee.

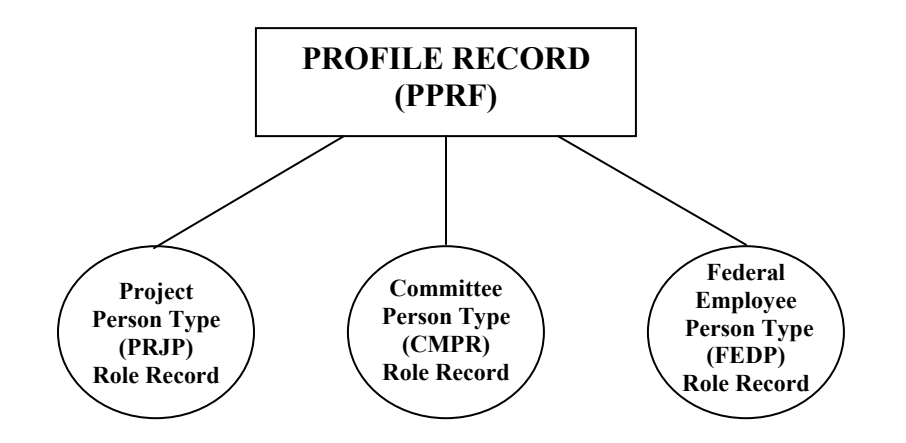

Figure 1. A Profile and Its Role Records

\* The eRA/IMPAC II Production database (IMPP) contains hundreds of tables. In this discussion, we are concerned mainly with the contents of four tables that reside in the eRA/IMPAC II database, which are especially relevant to managing Profiles and their related Role records:

- persons\_t Tracks information on people within the system. An individual may have more than one row within this table; each role entry for the individual is tied back to the one, and only one, Profile record for the individual.
- person\_involvements\_t Contains information about the role (e.g., PI, trainee, supportee) an individual assumes within a project. This may also include related appointment data (i.e., for trainees) for a specific grant or other project. A separate row will exist for each involvement.
- person\_role\_involvements Contains descriptions of the activity related to the assigned role, such as application/grant number, the name of the study group, name of the committee, and so forth.

• check\_registers\_t — Contains the checks that have been written to consultants/committee members to pay for their expenses when attending meetings.

\* eRA/IMPAC II supports not only IMPP<sup>1</sup> but also the IMPAC II Reporting Database (IRDB). Here are a few differences between the databases:

- IMPP is the database that is updated whenever a user logs on to IMPAC II and enters data.
- IRDB is updated with IMPP data every evening.
- Trainee historical data from 1998 or earlier reside only in IMPP. More current information (approximately 1998 to the present) is available in IRDB.
- PI history data reside only in IRDB.
- Not all IMPP tables are available in IRDB, and not all IRDB tables are available in IMPP.
- Some fields in IMPP are renamed in IRDB.
- Several IMPP tables are combined into one IRDB table. These IRDB tables are NOT views; they were designed before the decision to create views was made.

<sup>&</sup>lt;sup>1</sup> IMPP stands for IMPAC II Production database. It is also referred to as OLTP or the On-Line Transaction Database. This database is the database that is updated by you, the user, whenever you enter data via an eRA/IMPAC II module, such as Grants Management, Peer Review, Training Activities, Population Tracking, and Committee Management. When logging on to eRA/IMPAC II, you must identify the IMPP database as IMPPRD. The "RD" is required for running reports from the Report Server.

#### 1.1 Valid Values for Role Record Data

Each role record contains only one person type code and only one corresponding role type code. An individual can have many role records assigned to his or her Profile, as illustrated in Figure 1, above. Table 1 demonstrates the relationship of person type to role type. The values of these codes are the valid values allowed by IMPAC II. Only these values can be assigned to an individual in his or her role record.

A person can have multiple records of a single role type. For example, an individual can have several role records with person type code of FEDP (Federal Employee) with, for example: (1) a role record as a closeout specialist; (2) a role record as a grants specialist; and (3) a role record as a program official – however unlikely that a Grants Specialist would be assigned as a Program Official – in a pinch it could happen!

|                  | IMPAC II Tables                                 |                |                                               |                                                                                                    |  |  |
|------------------|-------------------------------------------------|----------------|-----------------------------------------------|----------------------------------------------------------------------------------------------------|--|--|
| persons_t        | person_role_i                                   | nvolvements    | person_involvements_t                         | Description                                                                                                    |  |  |
| Person Type Code | Person Type Code                                | Role Type Code | Role Type Code                                | Description                                                                                                    |  |  |
| ALS              | Alias                                           | ALS, PI, STAFF | No equivalent Role Type<br>Code in this table | Alias – indicates that this record<br>was a duplicate profile record<br>that was collapsed into another<br>profile |  |  |
| CMPR             | Committee Member                                | СМЕМ           | No equivalent Role Type<br>Code in this table | Committee Member                                                                                                   |  |  |
| ERA              | From COMMONS                                    | ERA            | No equivalent Role Type<br>Code in this table | Commons record                                                                                                    |  |  |
| FEDP             | Federal Emp.                                    | STAFF          | No equivalent Role Type<br>Code in this table | Federal Employee                                                                                                   |  |  |
| INIT             | Cmte Initial Role                               | INIT           | No equivalent Role Type<br>Code in this table | Initial Role on a Committee                                                                                        |  |  |
| FEDP             | No equivalent Person<br>Type Code in this table | cs             | CS                                            | Closeout Specialist                                                                                                |  |  |
| FEDP             | No equivalent Person<br>Type Code in this table | GMO            | GMO                                           | Grants Management Officer                                                                                          |  |  |
| FEDP             | No equivalent Person<br>Type Code in this table | GS             | GS                                            | Grants Specialist                                                                                                  |  |  |
| FEDP             | No equivalent Person<br>Type Code in this table | PO             | PO                                            | Program Official                                                                                                   |  |  |
| PRJP             | No equivalent Person<br>Type Code in this table | TRK            | TRK                                           | Track grants that are not officially assigned to the user                                                          |  |  |
| PRJP             | Mtg Attendee                                    | MRST           | No equivalent Role Type<br>Code in this table | Meeting Attendee                                                                                                   |  |  |
| PRJP             | Project Person                                  | KP             | KP                                            | Key Personnel                                                                                                    |  |  |
| PRJP             | Project Person                                  | PBCK           | No equivalent Role Type<br>Code in this table | Payback                                                                                                    |  |  |
| PRJP             | Project Person                                  | PI             | PI                                            | Principal Investigator                                                                                             |  |  |
| PRJP             | Project Person                                  | SUP            | SUP                                           | Supportee                                                                                                    |  |  |
| PRJP             | Project Person                                  | ТА             | ТА                                            | Trainee Appointment                                                                                                |  |  |
| FEDP             | Project Person                                  | STAFF          | No equivalent Role Type<br>Code in this table | Federal Employee                                                                                                   |  |  |
| FEDP             | Initial CM Role                                 | STAFF          | No equivalent Role Type<br>Code in this table | Initial Committee Management<br>Role – Federal Employee                                                            |  |  |

#### Table 1. Role Record Valid Values

#### 1.2 The Person ID

eRA/IMPAC II stores two types of Person identification (ID) numbers in its databases: Person ID of the Profile and Person ID of the Role record. Table 2 illustrates the relationship between the Person ID of the Profile and the Person ID of the Role record. Each row represents a record.

Row 1 reflects a Profile record for an individual: the Person ID of the Role = 100010 and the Person Type Code = PPRF  $\rightarrow$  Person **PR**ofile File. Note that the PPRF has no assigned Person ID of the Profile.

\* The Profile itself does not reflect an individual's involvements (roles) with the NIH/IC. However, role types CS, GS, PO, and GMO are associated with the Profile person type (PPRF). These are NIH personnel who manage the business that other role types (e.g., PI, TA, SUPP) have with NIH/IC. It would be inefficient to assign to a CS, GS, PO, or GMO an individual role to each of the records that a CS, GS, PO, or GMO has to handle. This method allows a GS to be assigned to multiple grants without having to have a role record for each grant assigned to him or her.

The PPRF person type code indicates that this Profile record ties together all role records for an individual. This becomes clearer as you look at Rows 2 and 3. The Person ID of the Role is associated with the Person ID of the Profile. Associating the Person ID of the Profile to an individual's Role records is how the Profile ties all the role records together for an individual.

The Person Type Code defines the Person ID: Person Type code = PPRF always indicates a Person ID of a Profile. All other Person Type Codes indicate Person IDs of a Role record.

| Row | PERSON_ID<br>of the Role | Person Type Code | PERSON_ID<br>of the Profile | Record Type    |
|-----|--------------------------|------------------|-----------------------------|----------------|
| 1   | 1000 <b>10</b>           | PPRF             |                             | Profile Record |
| 2   | 1000 <b>11</b>           | CMPR             | 1000 <b>10</b>              | Role Record    |
| 3   | 1000 <b>12</b>           | PRJP             | 1000 <b>10</b>              | Role Record    |

Table 2. Person IDs

Each Role record (Rows 2 and 3 in Table 2, above) stores information about an individual at the time when the row was created, such as degrees, addresses, expertise, employment. The Profile Row 1) may be updated as subsequent role records are created. For example, since his time on a Committee, (Row 2) this individual may have left Harvard to join a research lab at New York University (NYU). When he is assigned as a Project Person (Row 3), his profile could be updated to reflect his move to NYU. The Profile is maintained through "Person Administration," screen COM1200.<sup>2</sup> (Maintenance of the Profile is discussed in Appendix A, "Profile Management.")

<sup>&</sup>lt;sup>2</sup> The identification Screens that are "Common" to all eRA/IMPAC II modules begin with the acronym 'COM'.

\* The relationship between a profile and its roles is "recursive" – in other words, everything is assigned a person\_id, and the person\_type\_code is what defines whether or not the person\_id is actually a profile or a role level record. When joining persons\_t to any other table in the database, the person\_id in persons\_t should be used. Many individuals make the common mistake of joining the project\_versions\_t.pi\_profile\_person\_id to the profile\_person\_id in persons\_t. Note that if the join is done in this manner, each pi\_profile\_person\_id of 100010 when joined to the profile\_person\_id column in persons\_t will bring back 2 copies of data (and will NOT bring back the profile record, which does not have a value in that column), resulting in inaccurate data returned.

Let's look at another example — IMPAC II Role records for Dora Bershanoff. Notice that, as in Table 2, the Person ID of the Profile is the same value for all 4 Role level records in Table 3. For each role record, a unique Person ID for the role is assigned, as shown in Column 2. As shown in Column 3, each role record is assigned a person type code: project person and committee member. These correspond to the role type codes listed in Column 4. Column 5 displays the role involvement for each role: two grants and two study sections.

|                | 1 2                      |                       | 1 2 3 4                    |                | 5                                   |  |  |
|----------------|--------------------------|-----------------------|----------------------------|----------------|-------------------------------------|--|--|
| Role<br>Record | Person ID of the Profile | Person ID of the Role | Person Type Code           | Role Type Code | Role Involvement                    |  |  |
| 1              | 7846833                  | 7846835               | Project Person (PRJP)      | PI             | 2 R01 MH057511-06                   |  |  |
| 2              | 7846833                  | 7846836               | Project Person (PRJP)      | PI             | 2 R01 MH057683-06 A2                |  |  |
| 3              | 7846833                  | 7846837               | Committee Member<br>(CMPR) | СМЕМ           | Virology Study Section Appt #321709 |  |  |
| 4              | 7846833                  | 7846839               | Committee Member<br>(CMPR) | СМЕМ           | Virology Study Section Appt #321710 |  |  |

 Table 3. Role Records — Dora Bershanoff

#### 1.3 Profile and its Role Records — A Closer Look

On any IMPAC II screen where a Person ID of a Profile or Person ID of a Role is displayed, the identification number is labeled Person ID. Depending where you are looking, the Person ID number reflects either the Person ID identifies a Profile or Role record. Take a look at Figure 2, below, which illustrates the relationship between the Profile and its Role records. This is a view of an individual's role records. The top section of the displayed screen is labeled 'PROFILE DATA'. Notice the field labeled 'PIN#'. PIN stands for Person Identification Number. The PIN is the Person ID of the Profile. The bottom section of the displayed screen is the labeled 'ROLE DATA'. The list contains Role data and some data that are shared with Profile data, such as the social security number. Notice that J.B. Manon has multiple records as Person Type Code of 'Project Person' (PRJP), each role record associated with a grant. The column labeled 'Person ID' lists the Person ID of each Role record.

|   |                                   |                    | Person ID of the | Profile    |             |                  |              |      |        |        |              |
|---|-----------------------------------|--------------------|------------------|------------|-------------|------------------|--------------|------|--------|--------|--------------|
| ş | 🖁 ¥iew Person                     | Role Recor         | ds               |            |             |                  |              |      |        |        | <u> </u>     |
|   | PROFILE DATA                      |                    |                  |            |             |                  |              |      |        |        |              |
| 6 | PIN#                              | Last Name<br>Manon | e First Na<br>J. | ame        | Middi<br>B. | le Name          | SSN<br>00220 | 0333 | A      | refix  | Suffix       |
|   | ROLE DATA                         | Persor             | n ID of the Role |            |             |                  |              |      |        |        |              |
|   | Role Type                         | Person ID          | )Last Name       | First Name |             | Middle Name      | SSN          |      | Prefix | Suffix | Created Date |
|   | <ul> <li>Project Perso</li> </ul> | 0007723339         | Manon            | J.         |             | В.               | ******       | *    |        |        | 10/16/2003   |
| Ш | Project Perso                     | 0007470813         | Manon            | J.         |             | В. –             | ********     | :*   |        |        | 11/18/2002   |
| Ш | Project Perso                     | 0007009242         | Manon            | J.         |             | В                | *******      | :*   |        |        | 12/03/2001   |
| Ш | Project Perso                     | 0006964588         | Manon            | J.         |             | В. –             | *******      | :*   |        |        | 10/10/2001   |
| Ш | Project Perso                     | 0006414170         | Manon            | J.         |             | В. –             | ********     | :*   |        |        | 11/11/1999   |
| Ш | Project Perso                     | 0001822982         | Manon            | J.         |             | В. –             | ********     | :*   |        |        | 06/28/1997   |
| Ш |                                   |                    |                  |            |             |                  |              |      |        |        |              |
|   | <b>v</b>                          |                    |                  |            |             |                  |              |      |        |        |              |
|   | Create Alias                      | Update Alia        | as Delete Alias  |            | V           | iew Role Detail: | S            |      | 0      | lose   | 1            |

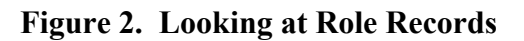

#### 1.4 Summary

Person Types and Role Types assigned to an individual identify an individual's involvement, or business, with the NIH. IMPAC II assigns unique Person ID numbers to each individual's Role records. IMPAC II associates the Person ID of each role to the unique Person ID of the Profile. Thus, a unique Person ID of a Profile can be associated with multiple Person IDs of Role records; conversely, a Person ID assigned to a Role can be associated with only one Person ID of a Profile. And in a perfect world, each individual registered in IMPAC II will have only one Profile in IMPAC II.

#### 2.0 Dangers of Incorrect Profiles

We mentioned the perfect world in which each individual registered in eRA/IMPAC II has only one Profile in eRA/IMPAC II. Here we address what happens if an individual has more than one Profile, or more than one individual is under a single profile.

### 2.1 PI History Report

Let's take a moment to discuss the eRA/IMPAC II "PI History Report." Many people think that when one runs a PI History Report, the report will contain information only about the PI in whom the user is interested. Not necessarily so. The report may include other PIs: those with the same last name or those whose name follows alphabetically.

\* The PI History Report was designed for use by Referral Officers. Referral Officers use the report to determine IC, Division, and Branch assignments. The short version may not include prior history if the latest support year record has not had a review and the meeting data for the prior year is identical. The long version of the PI History contains all grant history.

#### 2.2 Duplicate Profiles

Table 4 provides an example of duplicate profiles for an individual PI in the database. J. B Manon has grants with two Institutes: National Institute of Diabetes and Digestive and Kidney Diseases (NIDDK or 'DK') and National Cancer Institute (NCI or 'CA'). Three Profile records exist in eRA/IMPAC II for J.B. Manon, each with a unique Person ID assigned to each Profile: Person ID 1866150 (rows 1 to 6, which reflect grants with NIDDK); Person ID 6532899 (row 7, a grant with NCI); Person ID 653818 (rows 8 to 11, grants with NCI).

|   | Profile and its Role Records (Person ID of the Profile = 1866150) |                          |                  |                |                     |  |  |  |  |
|---|-------------------------------------------------------------------|--------------------------|------------------|----------------|---------------------|--|--|--|--|
|   | Person ID<br>of the Profile                                       | Person ID<br>of the Role | Person Type Code | Role Type Code | Role Involvement    |  |  |  |  |
| 1 | 1866150                                                           | 6414170                  | Project Person   | PI             | 1 R03 DK058386-01   |  |  |  |  |
| 2 | 1866150                                                           | 1822982                  | Project Person   | Ы              | 1 R01 DK053970-01   |  |  |  |  |
| 3 | 1866150                                                           | 6964588                  | Project Person   | Ы              | 5 R03 DK058386-02   |  |  |  |  |
| 4 | 1866150                                                           | 7009242                  | Project Person   | PI             | 1 U01 DK062481-01   |  |  |  |  |
| 5 | 1866150                                                           | 7470813                  | Project Person   | PI             | 5 U01 DK062481-02   |  |  |  |  |
| 6 | 1866150                                                           | 7723339                  | Project Person   | Ы              | 5 U01 DK062481-03   |  |  |  |  |
|   | Profile and its Role Records (Person ID of the Profile = 6532899) |                          |                  |                |                     |  |  |  |  |
|   | Person ID<br>of the Profile                                       | Person ID<br>of the Role | Person Type Code | Role Type Code | Role Involvement    |  |  |  |  |
| 7 | 6532899                                                           | 6635431                  | Project Person   | PI             | 1 R01 CA654321-01A1 |  |  |  |  |

| Table 4. | <b>Multiple Pr</b> | ofile Records – | – J.B. Manon |
|----------|--------------------|-----------------|--------------|
|----------|--------------------|-----------------|--------------|

| Profile and its Role Records (Person ID of the Profile = 6593818) |                             |                          |                  |                |                   |  |  |  |
|-------------------------------------------------------------------|-----------------------------|--------------------------|------------------|----------------|-------------------|--|--|--|
|                                                                   | Person ID<br>of the Profile | Person ID<br>of the Role | Person Type Code | Role Type Code | Role Involvement  |  |  |  |
| 8                                                                 | 6593818                     | 6642386                  | Project Person   | PI             | 5 R03 CA899455-02 |  |  |  |
| 9                                                                 | 6593818                     | 6852639                  | Project Person   | PI             | 1 R01 CA098765-01 |  |  |  |
| 10                                                                | 6593818                     | 7107575                  | Project Person   | PI             | 5 R01 CA098765-02 |  |  |  |
| 11                                                                | 6593818                     | 7653257                  | Project Person   | PI             | 5 R01 CA098765-03 |  |  |  |

If we were to run a PI History report on J. B. Manon, we would probably get back history for the 3 Manons. Suppose that one profile may not have been updated properly. When the Grant is released, if the application is associated with the outdated profile, the Notice of Grant Award could be sent to an old email address, and the Institution would not receive it.

If you were to nominate J.B. Manon to an advisory committee, you would be unable to determine if he were available or if you had the correct person. You would have to run a Committee Service History report on each Profile to view his entire committee service to determine if Manon is already serving on an NIH advisory committee.

Duplicate profiles affect adding an individual to a committee or roster, which can lead to associating a role to the wrong profile. The user searches for a specific individual. The problem occurs if time isn't taken to make sure that the person selected is indeed the individual required. For example, a user could create a role record with an SSN or name that is different from an existing Profile for the PI with whom the role should be associated. When this happens, the role record reflects the wrong SSN, which affects the voucher.

#### 2.3 Mixed Profiles

A "mixed" profile has more than one individual assigned to it. There are times when a PI has to be changed on a grant. Changing a PI on an application or a grant does not create a duplicate Profile — and should not cause the Profile name to change. However, when performed incorrectly (using 'Edit PI' instead of 'Change PI') the result is a name change on the Profile, and on the role record of the single grant, leaving the balance of the role record grants under the old name in IMPP. The name of the original PI is changed to the name of the new PI. The data for both PIs are mixed or "intertwined." For example, Dora Bershanoff is currently the PI on Grant 2 R01 MH057511-06. The PI is changed to J. B. Manon. The change is mistakenly made through 'Edit PI' when 'Change PI' should have been selected. Here is what can happen:

- Run a PI history on Dora Bershanoff, and J.B. Manon is included.
- In IRDB, since reporting is only based on the Profile, ALL the grants, which previously belonged to Bershanoff, now belong to Manon.
- If the SSN is not changed with the name, then the SSN is associated with the wrong individual. If a voucher is cut with the Profile in this state, the 1099 will be incorrect and a new error will be introduced into the table check\_registers\_t.

- Degree codes, addresses, and all personal data for the profile do not match the new name. Reporting off the Profile in this state will cause Bershanoff's information to be applied to Manon.
- The incorrect name will appear on the records in the IRDB containing the Profile (Current, History and Pub files).
- Person searches will result in retrieval of a Profile with a different name. Users, unable to match the original investigator name, will probably construct a new Profile.
- Future data can be assigned to the wrong profile, compounding the error.
- Data changes by personnel attempting to reconcile old auxiliary data to the new name, will make extensive manual correction with extensive data verification necessary.

The same data problems will occur if profiles on individuals sharing the same name are incorrectly collapsed. This problem is almost impossible to find unless the user knows detailed information on one of the two individuals.

### 2.4 What To Do With Duplicate or Mixed Profiles

Duplicate profiles should be "collapsed" under one Profile. The current process is to collapse duplicate profiles into (a) the Commons Account-associated Profile; (b) the best profile; or (c) the earliest profile.<sup>3</sup> When you find more than one profile for an individual, or more than one individual under a profile, send a request to the Systems Quality Assurance & Interfaces Branch (SQAIB) via the eRA/IMPAC II Help Desk. Include the Person IDs of the Profiles. Five ways to submit a request:

- Email the NIH Help Desk: <u>Helpdesk@nih.gov</u> Make sure the subject line is "eRA Profile Collapse Request for SQAIB."
- Ask your IC-designated data quality control contact. For a list go to <a href="http://era.nih.gov/Docs/IC\_Data\_Quality\_Control\_Contacts\_10-23-02.doc">http://era.nih.gov/Docs/IC\_Data\_Quality\_Control\_Contacts\_10-23-02.doc</a>.
- Ask your IC IMPAC II Technical Coordinator. For a list go to <a href="http://impacii.nih.gov/support/techrep\_list.cfm">http://impacii.nih.gov/support/techrep\_list.cfm</a>.

Now let's look at the best way to find an individual and determine that the individual is the individual you require and avoid creating duplicate Profiles.

<sup>&</sup>lt;sup>3</sup> In some cases, the earliest profile may be a contract-associated profile, which we do not want to use. However, all things considered, we do try collapse into the earliest profile.

#### 3.0 Finding the Right Profile

eRA/IMPAC II permits searches for a person from these IMPAC II modules: Training Activities (TA), Committee Management (CM), Peer Review (REV), Grants Management (GM), IC Operations (ICO), Population Tracking (POP) through ICO, and User Administration (UA).<sup>4</sup> You can also view person data through QuickView (QV). There are some minor differences in the menu selections on the "Person Screen Header," depending from which IMPAC II module you access COM1100. However, the body of the screen remains the same. Figure 3 is a screen shot of the Person Screen accessed via TA. When you are asked to create an IMPAC II role record for an individual or to update the profile record, the best way to avoid creating duplicate profiles is to search for the individual in a convenient yet generic way. For example, in Committee Management, you need to add a person to a roster or in Grants Management you need to change the PI on a grant. You will search for the person and then make your choice. (Differences in header menu selections are addressed in Appendix A.)

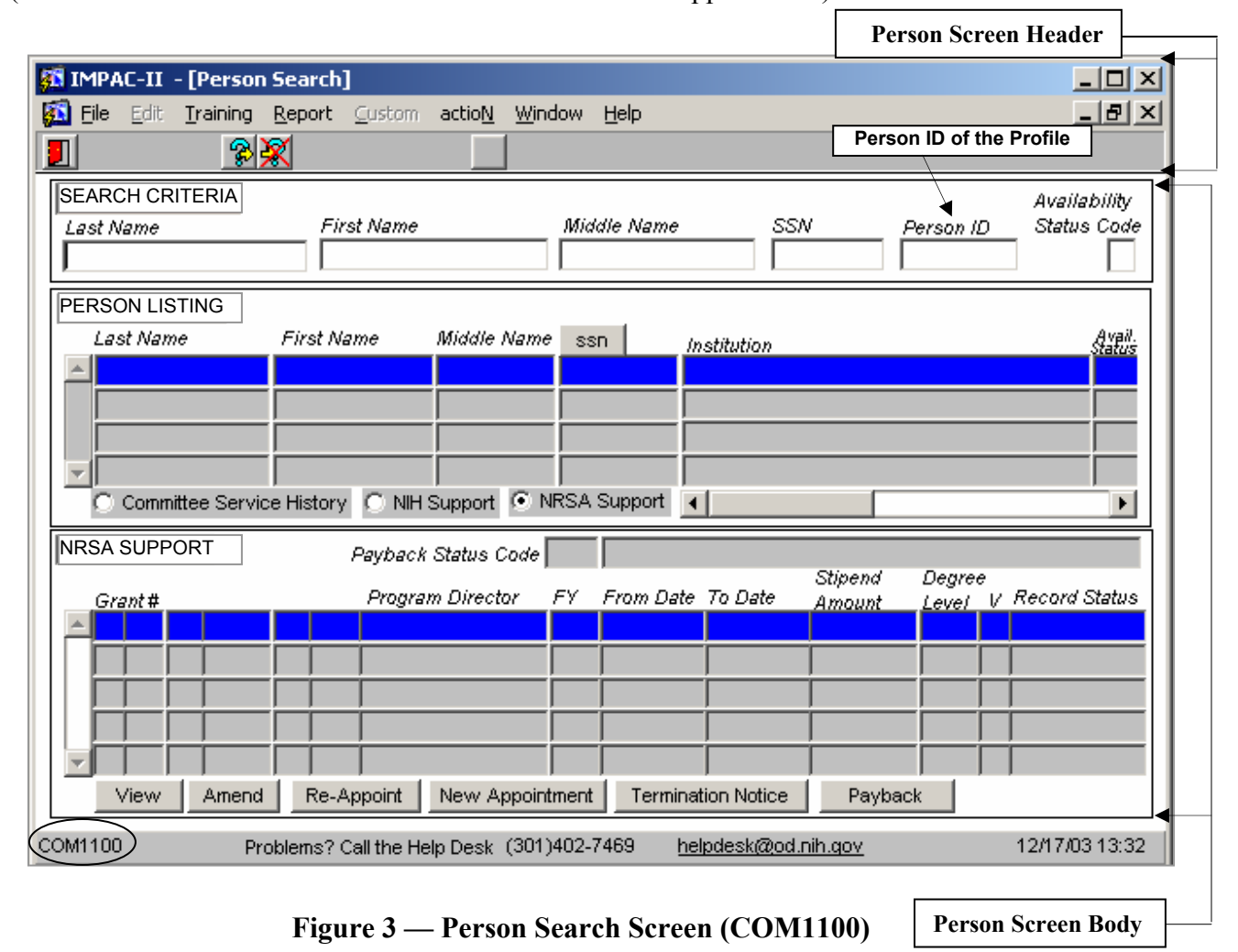

<sup>&</sup>lt;sup>4</sup> Those Grantee Institutions who have registered on the Commons can also create records. When the PI record is created, IMPAC II will find any record that it thinks may be the PI's existing record and provide a list from which the Grantee Institution Official can select an existing PI record to avoid a second profile from being created.

The body of the Person Search screen contains three areas: Search Criteria, Person Listing, and a third section provides data depending on the selection made from one of these three selections available from the Person Listing area: 'Committee Service History', 'NIH Support', or 'NRSA Support', as shown in Figure 4. Analyzing the data available in these areas and data available from other options that become available after IMPAC II returns the hits, will help to avoid creating duplicate profiles.

|                         |                   |               |               |             |                      | Person ID of t | he Profile       |         |
|-------------------------|-------------------|---------------|---------------|-------------|----------------------|----------------|------------------|---------|
| SEARCH CRITERIA         |                   |               |               |             |                      |                | Availability     | 1       |
| Last Name               | First Name        |               | Middle N      | lame        | SSN                  | Person ID      | Status Code      |         |
|                         |                   |               |               |             |                      |                |                  |         |
| PERSON LISTING          |                   |               |               |             |                      |                |                  | ]       |
| Last Name               | First Name        | Middle Name   | ssn           | Instituti   | on                   |                | Avail.<br>Status |         |
| <b>A</b>                |                   |               |               |             |                      |                |                  |         |
|                         |                   |               |               |             |                      |                |                  |         |
|                         |                   |               |               |             |                      |                |                  |         |
| -                       |                   |               |               |             |                      |                |                  |         |
| Committee Servic        | e History 🖉 NIH S | upport 🔊 NF   | ,<br>RSA Supp | ort 📕       |                      |                | ,<br>•           |         |
| Committee Service Histo | ry /              | Commit        |               | ,<br>,      | Proposed Da          | te A           | ctual Date       | ]       |
| Committee Title         |                   | Code          | Тур           | Status Sta  | art Ei               | nd Star        | t End            |         |
| Virology Study Section  | on                | RG 101        | 219 IRG       | Other 08/01 | 1/2004 08/0          | 1/2004 08/01/2 | 004 08/01/2004   |         |
| NIH Support             | Fis               | cal           |               |             |                      |                |                  | Subpro, |
| Project Number          | Ye.               | ar Project Ti | tle           |             |                      | Role           | Total Award      | ם '     |
|                         |                   |               |               |             |                      |                |                  |         |
| NRSA SUPPORT            | Payback S         | Status Code   |               |             |                      |                |                  | ]       |
| 0                       | Oversee           | Director 4    |               | » Data Tr D | Stipe.               | nd Degree      | , Boopra Status  |         |
| Grant#                  | Program           | Director r    | -7 -701       |             | ac <del>e</del> Amou | int Level b    | r Record Status  |         |
|                         |                   |               |               |             |                      |                |                  |         |

Figure 4 — Body of the Person Search Screen (COM1100)

#### 3.1 Search Criteria Area

Depending on you access rights, you can perform these searches in GM, CM, or TA.

If you use as your criteria last name, first name, middle initial, you will limit your search, and may find one person. But what if the person has several profiles — some with no middle initial, some with a "nickname" for the first name, or a misspelled last name or even a wrong middle initial? Also, keep in mind issues associated with punctuation and spacing. Finding O'Brien could be tricky, as could finding Mac Arthur.

Let's look at Tables 5 and 6. Table 5 lists the 3 profile records that exist for "Manon" and "Mannon." Table 6 presents the search results based on a variety of search criteria used to find a PI, whose name is J.B. Manon.

| Record | Person ID of the Profile | Last Name | First Name | Middle Initial | SSN       |
|--------|--------------------------|-----------|------------|----------------|-----------|
| 1      | 1866150                  | Manon     | J.         | В.             | 002200333 |
| 2      | 6532899                  | Mannon    | John       | В.             |           |
| 3      | 6593818                  | Manon     | J          |                |           |

#### Table 5. Three Profile Records

|        |                                                           | F        | Results (Hit Lis | t)       |
|--------|-----------------------------------------------------------|----------|------------------|----------|
| Search | Search Criteria                                           | Record 1 | Record 2         | Record 3 |
| 1      | Last Name = Manon                                         | х        |                  | Х        |
| 2      | Last Name = Manon<br>First Name = John                    |          |                  |          |
| 3      | Last Name = Manon<br>First Name = J                       | x        |                  | X        |
| 4      | Last Name = Manon<br>First Name = J<br>Middle Initial = B | X        |                  |          |
| 5      | Last Name = Man%                                          | х        | х                | Х        |
| 6      | Last Name = Man%<br>First Name = J%                       | x        | Х                | Х        |
| 7      | Last Name = Man%<br>First Name = J%<br>SSN = %0333        | X        |                  |          |
| 8      | Last Name = Man%<br>First Name = J%<br>SSN = 002%         | X        |                  |          |

#### Table 6. How Do I Find My PI?

Notice that the only search criteria that return all three records are the most generic, Searches 5 and 6. In these queries, we use the "wildcard" — the percent symbol (%). 'Man%' tells IMPAC II, "Find anyone whose last name begins with 'Man' – I don't care what comes after 'Man'." Search criteria in either UPPERCASE or lowercase will return the same results. For example, both 'MAN%' and 'Man%' will return the results as shown in Search #5 in Table 6. If we include a partial SSN, we get one hit (Searches 7 and 8), but we can have confidence that this record might be the most accurate, if the SSN is correct. You could update this record and request a collapse of the three Manon records.

**PLEASE NOTE:** Using only the criterion 'Man%' would bring back hundreds of hits. Using 'J%' in addition narrows the search. However, if you use 'MANO%', 'Mannon' will not be returned; this could be a misspelling of the PI's name. As shown in Figure 5, placing the cursor in the "Availability Status Code' check box accesses the List of Values (LOV) from which to make a selection. Making a selection would limit your search parameters but may prevent your finding the PI for whom you are searching.

The best way to balance between search parameters that are too generic and too restrictive is to use the wildcard (%) in your criteria for both first name and last name. If it exists and you know the SSN, the best Profile to use is the one returned using the wildcard (%) in your criteria for last name, first name (if desired), and the last 4 digits of the SSN (e.g., smit%, fre%, %4321).

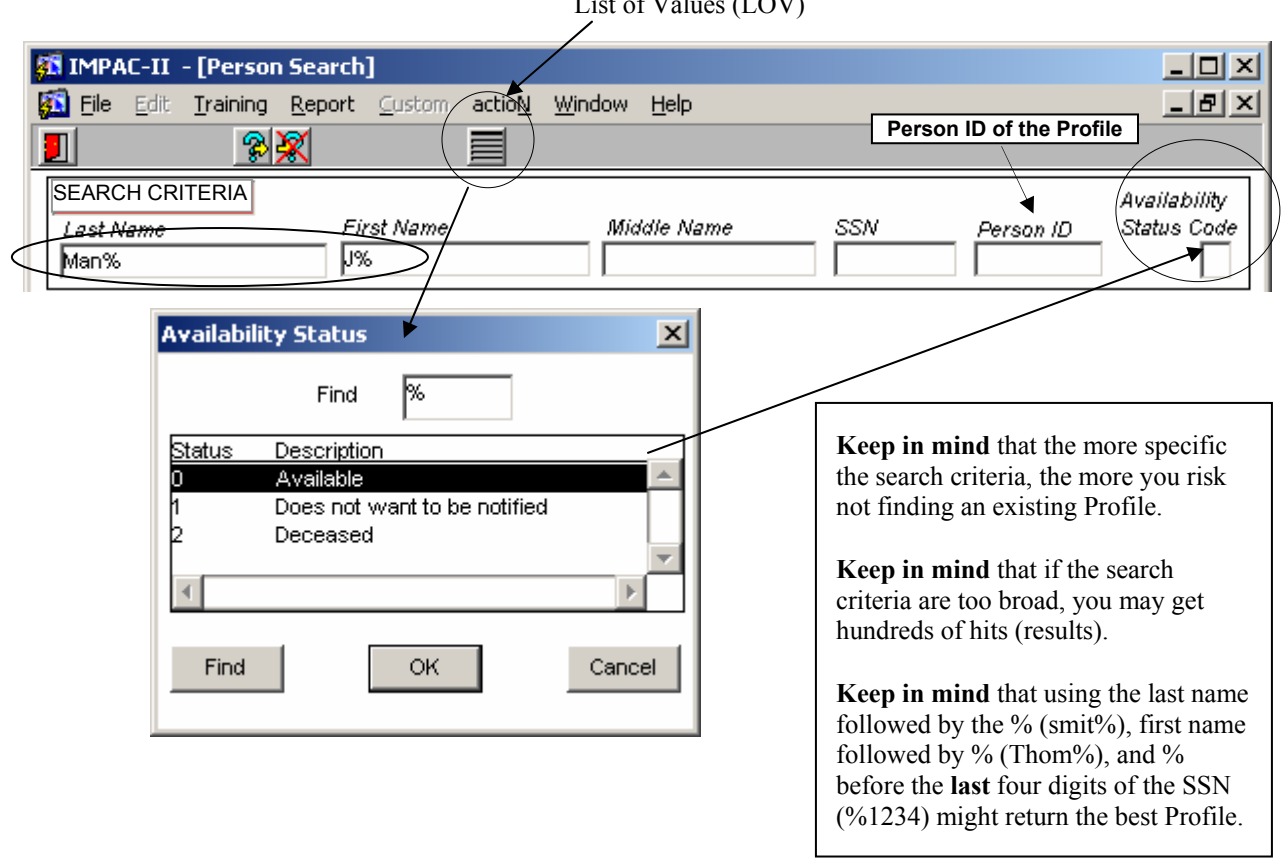

List of Values (LOV)

Figure 5 — Using Wildcards in the Search Parameters (COM1100)

#### 3.2 Person Listing Area

The results of the query are displayed in the Person Listing Area, as shown in Figure 6, below. We need to verify: (1) which profile record is the one we need, or (2) whether two or all three records are for the same PI, or (3) whether we need to create a new profile record.

Also notice the four buttons that are now available in the 'Person Listing' area: 'Edit Profile', 'Create Profile', View Role', and 'View Audit'. These can help you to select the PI you need and confirm multiple profiles exist for the PI. First, let's take a look at 'View Audit' and 'View Role'.

|                                                                                                    |                                                   |                                                         |             |                                 | Person ID     | of the Profi                    | le                                     |
|----------------------------------------------------------------------------------------------------|---------------------------------------------------|---------------------------------------------------------|-------------|---------------------------------|---------------|---------------------------------|----------------------------------------|
| SEARCH CRITERIA<br>Last Name<br>Man%                                                                                                    | First Name<br>J%                                  |                                                         | Middle Name |                                 | ssn [         | Person ID                       | Availability<br>Status Code            |
| PERSON LISTING EG<br>Last Name J<br>Manon J<br>Manon J<br>Committee Service                                                                                                    | dit Profile<br>First Name<br>ohn<br>History • NiH | reate Profile<br>Middle Name<br>B.<br>B.<br>Support O N | Combine Pro | file<br>Institution<br>CHILDREN | IS HOSPITAL O | View Role                       | View Audit<br>Avait<br>11A 0<br>0<br>0 |
| As you scroll to the<br>right, additional<br>data are displayed.<br>The data could help<br>you determine who<br>is the person you<br>want, provided the<br>data have been<br>entered! | ssn<br>002200333<br>NIH Support                   | Status Avai                                             | I.Date Race |                                 | Gender DOB    | Person /<br>Person /<br>1866150 | ID of the Profile                      |

#### Figure 6 — Person Listing Area (Hits Returned) (COM1100)

**PLEASE NOTE:** If no hits are returned, then it is safe to assume no Profile exists for the individual being sought. If you have the privilege to create a profile, you can do so through any IMPAC II module to which you have rights and which supports the 'Create Profile' feature. (How to create a profile is discussed in Appendix A.)

#### 3.3 View Audit

As shown in Figure 7, 'View Audit' displays basic 'Profile Data' of the individual. The 'PIN#' is the Person Identification Number, another name for the Person ID of the Profile. The 'Audit Data,' lists all activity performed on the Profile for certain columns and tables: 'Trans[action] Type' lists the type of changes made; 'Information' lists the type of data changed (e.g., degree, person, employment status); 'Audit Description' describes the change made (e.g., Update transaction highlighted indicates that an authorized user entered an SSN; 'Audit Reason' lists why the change was made (the SSN was updated in the profile from the grant application data); 'Creator ID' lists the person or system who made the change;<sup>5</sup> 'Created Date' records when the transaction occurred.<sup>6</sup>

| 👫 View Per                 | rson Audit       | Records            |                    |                          |               |                 |            |              |
|----------------------------|------------------|--------------------|--------------------|--------------------------|---------------|-----------------|------------|--------------|
| PROFILE D                  | ATA              |                    |                    |                          |               |                 |            |              |
| PIN #                      | Last<br>6150 Mar | <i>Name</i><br>non | First Name<br>J.   | <i>Middle Na</i> .<br>B. | <i>me</i>     | SSN<br>02200333 | Prefix     | Suffix       |
| AUDIT DAT                  | A                | Person ID of t     | he Profile         |                          |               |                 |            |              |
| Trans Typ                  | eInformatio      | n Audit Descrip    | tion               |                          | Audit Reaso   | n               | Creator ID | Created Date |
| <ul> <li>Update</li> </ul> | PERSON           | Change: SSN        | 002200333 NULL     |                          | ant Applicati | on Data entry   | SCHULTZS   | 02/11/2004   |
| Delete                     | PERSON_[         | Change: DEG_(      | CODE MD  DEG_RANK_ | NUMINULLIII              | Programmati   | cally deleted.  | IMPACII8   | 08/03/2003   |
| Delete                     | PERSON_[         | Change: DEG_(      | CODE MD  DEG_RANK  | NUMINULLIII              | Programmati   | cally deleted.  | IMPACII8   | 08/03/2003   |
| Update                     | PERSON_[         | Change: DEG_       | STATUS_CODE NULL   | 4                        | Programmati   | c Action        | IMPACII8   | 08/02/2003   |
| Update                     | PERSON_[         | Change: DEG_3      | STATUS_CODE NULL   | 4                        | Programmati   | c Action        | IMPACII8   | 08/02/2003   |
| Update                     | PERSON_E         | Change:            |                    |                          | CMS Legacy    | Update/Delete   | CMSII8     | 12/04/2001   |
| Update                     | PERSON           | Change:            |                    |                          | Update profi  | e from Grant /  | MELGARL    | 12/03/2001   |
| ▼Update                    | PERSON           | Change:            |                    |                          | Applied upda  | ates from IMPA  | CMSII8     | 10/12/2001   |
|                            |                  |                    |                    | Close                    |               |                 |            |              |

To return to 'Person Search', click on the 'Close' button.

Figure 7. View Person Audit Records

<sup>&</sup>lt;sup>5</sup> IMPACII8, CMSII8, DATAADM, ERAAPPS are system user IDs.

<sup>&</sup>lt;sup>6</sup> From the IMPAC II web site - <u>http://impacii.nih.gov/</u> - you can see all transactions for an application or grant. Scroll down to '7. Web Tools' and click on 'Web Tools'. Then scroll down to 'System Queries' and click on 'Transfer Request Log Search'. Enter the application or grant Appl ID and then click on 'Run List'.

#### 3.4 View Role

'View Role' is a good way to examine PI data to verify information. As shown in Figure 8, 'View Roles' displays the basic Profile Data in addition to a listing of the roles. 'Role Data' displays basic information for each the Role Record associated with the PIN# (Person ID of the Profile): 'Role Type' (this is the Person Type Code stored in person\_role\_involvements, listed in Table 1, above); 'Person ID' (this is the Person ID of the Role as listed in Table 3). Notice that the 'Person ID', for each of the 6 Role records, corresponds to the Person ID of Role Records 1 through 6 listed in Table 4 for Person ID of the Profile — 1866150.

| <b>\$</b> | View Person                                                    | Role Recor         | ds                |            |                          |                  |        |        | <u>-                                    </u> |
|-----------|----------------------------------------------------------------|--------------------|-------------------|------------|--------------------------|------------------|--------|--------|----------------------------------------------|
| P         | ROFILE DATA                                                    | Person             | ID of the Profile |            |                          |                  |        |        |                                              |
|           | PIN#                                                           | Last Name<br>Manon | First             | Name       | <i>Middle Name</i><br>B. | SSN<br>002200333 | Pr     | refix  | Suffix                                       |
| R         | OLE DATA                                                       | Persor             | n ID of the Role  |            |                          |                  |        |        |                                              |
|           | Role Type                                                      | Person ID          | Last Name         | First Name | e Middle Name            | SSN              | Prefix | Suffix | Created Date                                 |
| ľ         | Project Perso<br>Project Perso                                 | 0007723539         | Manon             | J.<br>J.   | <mark>В.</mark><br>В.    | ****             |        |        | 11/18/2002                                   |
|           | Project Perso                                                  | 0007009242         | Manon             | J.         | В.                       | ****             |        |        | 12/03/2001                                   |
|           | Project Perso                                                  | 0006964588         | Manon             | J.         | В.                       | ****             |        |        | 10/10/2001                                   |
| Ш.        | Project Perso                                                  | 0006414170         | Manon             | J.         | В.                       | ****             |        |        | 11/11/1999                                   |
|           | Project Perso                                                  | 0001822982         | Manon             | J.         | В.                       | ****             |        |        | 06/28/1997                                   |
|           |                                                                |                    |                   |            |                          |                  |        |        |                                              |
|           | ·                                                              |                    |                   |            |                          |                  |        |        |                                              |
|           | Create Alias Update Alias Delete Alias View Role Details Close |                    |                   |            |                          |                  |        |        |                                              |

Figure 8. View Person Role Records

Select a Role Record and click 'View Role Details'. The dialogue box will pop up, as shown in Figure 9. Click 'OK' to access the read-only displays of role details and profile data, as shown in Figure 10. This is a version of Person Administration (COM1200) that displays read-only profile and role data.

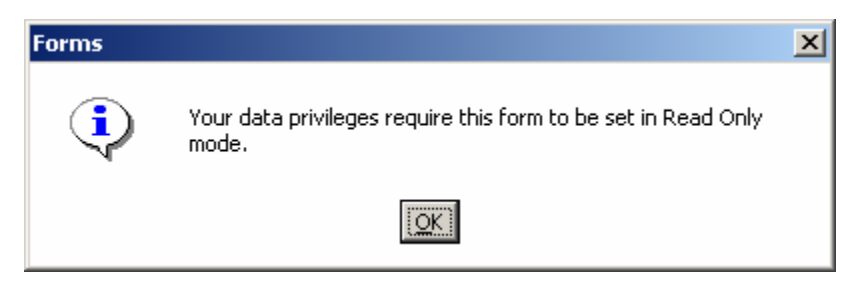

Figure 9. Role Details Dialogue Box

For the Role highlighted in Figure 8, above (Person ID of the Role = 723339), this read-only display of COM1200 shown as Figure 10, below, provides person information associated with the role (in Area 1) and role person address information (in Area 3). Area 2 provides a view of person address information associated with the Profile. The two sets of address information could be the same. For J.B. Manon, the PI HOM addresses are the same, as shown in Areas 2 and 3.

|                                                                                                    | Click on 'Profile' to access read-only                                                                                                    |
|----------------------------------------------------------------------------------------------------|----------------------------------------------------------------------------------------------------|
|                                                                                                    | profile, as shown in <b>Figure 11</b> .                                                                                                    |
| 🚰 IMPAC II -Person Administration [READ ONLY] [Person]                                                                                                    |                                                                                                    |
| 🚮 File Edit Custom actioN Window Help                                                                                                    |                                                                                                    |
| Sensitive Sensitive                                                                                                    | Profile Return To Role                                                                                                    |
| PERSON INFORMATION This information is for person's PRJ                                                                                                    | P role data.                                                                                                    |
| SSN 002200333 PIN 0001866150 10 0007723339 Set NumA                                                                                                    | 8006271 IMPAC II Com Link                                                                                                    |
| Last Manon                                                                                                    | Middle B Prefix Suffix                                                                                                    |
| Name Person ID of the Profile Person ID of the Ro                                                                                                    | le tizenshin                                                                                                    |
| Title                                                                                                    | Country (LOV)                                                                                                    |
| Consultant ? Status (LOV) Status Date                                                                                                    | Area 1                                                                                                    |
| ● Addresses ● Degrees ● Expertise ● Emp                                                                                                    | loyment Edit Name Check List Fed Debt Details                                                                                                    |
| PERSON ADDRESS This information is for the current                                                                                                    | t profile. Area 2                                                                                                    |
| Type Phone Alternate Phone Fax                                                                                                    | E Mail City Pref.                                                                                                    |
| Edit HOM (215) 555-1111 (215) 555-0                                                                                                    | 0000 manonjb@chp.org PHILADELPHIA                                                                                                    |
|                                                                                                    | Copy                                                                                                    |
|                                                                                                    | CODY                                                                                                    |
|                                                                                                    |                                                                                                    |
| ROLE PERSON ADDRESS This information is for person's PI                                                                                                    | RJP role data.                                                                                                    |
| ROLE PERSON ADDRESS This information is for person's PI                                                                                                    | RJP role data.       E Mail       City       Pref. =Profile?                                                                                                    |
| ROLE PERSON ADDRESS         Type       Phone       Alternate Phone       Fax         Edit       HOM       (215) 555-1111       (215) 555-0                                                                                                    | E Mail     City     Pref. = Profile?       0000     manonjb@chp.org     PHILADELPHIA     Image: City                                                                |
| ROLE PERSON ADDRESS       This information is for person's PI         Type       Phone       Alternate Phone       Fax         Edit       HOM       (215) 555-1111       (215) 555-0         Edit       Edit       Edit       Edit                                                                                                    | RJP role data.<br><i>E Mail</i> City Pref. = Profile?<br>Manonjb@chp.org PHILADELPHIA Area 3                                                                        |
| ROLE PERSON ADDRESS       This information is for person's PI         Type       Phone         Alternate Phone       Fax         Edit       HOM         Edit       Image: Comparison of the person of the person of th | RJP role data.<br>E Mail<br>D000 manonjb@chp.org PHILADELPHIA<br>Area 3                                                                                             |
| ROLE PERSON ADDRESS This information is for person's PI         Type       Phone       Alternate Phone       Fax         Edit       HOM       (215) 555-1111       (215) 555-0         Edit       Edit       Edit       Edit         Edit       Problems? Call the Help Desk (301)402-7469                                                                                                    | RJP role data.                                                                                                    |
| ROLE PERSON ADDRESS This information is for person's PI         Edit       HOM       (215) 555-1111       (215) 555-0         Edit       Edit       Edit       (215) 555-1111         Edit       Edit       Edit       (215) 555-0         Edit       Edit       Edit       (215) 555-0         Edit       Edit       Edit       (215) 555-0         Edit       Edit       Edit       (215) 555-0         Edit       Edit       Edit       (215) 555-0         Edit       Edit       Edit       (215) 555-0         Edit       Edit       Edit       (215) 555-0         Edit       Edit       Edit       (215) 555-0         Edit       Edit       Edit       (215) 555-0         Edit       Edit       Edit       (215) 555-0         Edit       Edit       Edit       Edit         Edit       Edit       Edit       Edit         Edit       Edit       Edit       Edit         Edit       Edit       Edit       Edit         Edit       Edit       Edit       Edit         Edit       Edit       Edit       Edit         Edit       Edit                                                                                                    | RJP role data.<br>E Mail<br>D000 manonjb@chp.org PHILADELPHIA<br>Role Person Address is the same as the Profile HOM<br>address. However, these two addresses can be |

#### Figure 10. Read-only Person Administration (COM1200) — Role Record: Role and Profile Data

From the read-only version of COM1200 displayed as Figure 10, above, selecting 'Profile' brings you to this version of COM1200 – a read-only Profile, as shown in Figure 11, below. Selecting 'Role' returns you to the Role Record shown in Figure 10, above. Selecting 'Cancel Role' returns you to 'View Person Role Record', shown in Figure 8, above.

**NOTE:** No PIN is displayed since we are looking at the Profile, in which the Person ID of the Profile is displayed.

**REMEMBER:** PIN and Person ID of the Profile are the same identification number.

| 🛐 IMPAC II -Persor                                                                                                    | Administration [READ ONLY] - [Person]                                                                                                    |                              |
|----------------------------------------------------------------------------------------------------|----------------------------------------------------------------------------------------------------|------------------------------|
| 🚺 Eile Edit Custor                                                                                                    | n actio <u>N</u> <u>W</u> indow <u>H</u> elp                                                                                                    | _ <b>- - - - - - - - - -</b> |
| 1                                                                                                    |                                                                                                    | ancel Role                   |
| PERSON INFORMAT<br>SSN 2200333 Pi<br>Last<br>Name Manon<br>Title<br>Consultant ? Statu<br>Consultant ? Statu<br>Avai<br>Statu<br>PERSON ADDRESS<br>Type | ION This information is for the current profile.         N       Person         ID       O001866150         Set       A8006271         ID       User ID         First       J.         Person ID of the       Name         Name       Prefix         Citizenship       Country (LOV)         Iability       Availability         S (LOV)       Status Date         C       Degrees         C Degrees       Expertise         C Degrees       Expertise         C Degrees       Expertise         C Degrees       Expertise         C Degrees       Expertise         C Degrees       Expertise         C Degrees       Expertise         C Degrees       Expertise         C Degrees       Expertise         C Degrees       Expertise         C Degrees       Expertise         C Degrees       Expertise         C Degrees       Expertise         C Degrees       Expertise         C Degrees       E Mail         C Degrees       City | om Link                      |
| A Edit HOM<br>Edit<br>▼ Edit                                                                                                    | (215) 555-1111 (215) 555-0000 manonjb@chp.org PHILADELPHIA                                                                                                    |                              |
| COM1200                                                                                                    | Problems? Call the Help Desk (301)402-7469 <u>helpdesk@od.nih.gov</u>                                                                                                    | 02/12/04 15:52               |

Figure 11. Read-only Profile (COM1200)

#### 3.5 Committee Service History, NIH Support, NRSA Support

From the selections for Committee Service History, NIH Support, and NRSA Support available in the Person Listing Area, you may find more information to help you select the right person or to determine that you need to create a new profile. You know that the J.B. Manon you are looking has grants with both NIDDK and NCI. So, lets look at 'NIH Support' displayed in Figure 12.

Notice that this J.B. Manon has grants with only NIDDK. But John B. Mannon and J. Manon have grants with only NCI (refer to Table 5, above, Rows 7-11). You might want to conclude that these three profiles are duplicates. Since you work at NIDDK, you can check the grants listed easily. You probably know immediately that J.B. Manon is your PI. And the NCI grants are probably J.B. Manon's as well. Another resource is to check Committe Service History and NRSA support. You can also check the Profile data for each hit. If the PI is associated with more than your IC, you may want to check with the other IC to let the IC know about the duplicates. You can contact other IC(s) to verify that the profiles are duplicates and to request a collapse by SQAIB.

| SEARCH CRITERIA  |              |                              |                     |                 | Avail            | ability          |
|------------------|--------------|------------------------------|---------------------|-----------------|------------------|------------------|
| Last Name        | First N      | lame                         | Middle Name         | SSN             | Person ID Statu  | s Code           |
| Man%             | J%           |                              |                     |                 |                  |                  |
| PERSON LISTING   | Edit Profile | Create Profile               | Combine Profile     |                 | View Role View   | Audit            |
| Last Name        | First Name   | Middle Name                  | ssn Institutio      |                 |                  | Avail.<br>Status |
| 🔺 Manon          | J.           | B.                           | *********** CHILDRE | EN'S HOSPITAL O | F PHILADELPHIA   | 0                |
| Mannon           | John         | B.                           |                     |                 |                  | þ                |
| Manon            | J            |                              |                     |                 |                  | D                |
| <b>v</b>         |              |                              |                     |                 |                  |                  |
| C Committee Serv | rice History | NIH Support                  | RSA Support         |                 |                  | •                |
| NIH SUPPORT      |              | Fire al                      |                     |                 |                  | C                |
|                  |              | FISCEI<br>Voar Ornigot Title |                     |                 |                  | Suppro           |
| Project Number   |              | Tear Project Title           |                     |                 | tole Total Award |                  |
|                  |              | 1998 GHIGE AXIS              | AND PREDICTORS OF C | DUTCOME IN BUP  |                  |                  |
| 1 R03 DK 5838    | 6  1         | 2000 ETIOLOGY OF             | F GROWTH FAILURE IN | BILIARY ATRE    | 85,000           |                  |
| 5 R03 DK 5838    | 6  2         | 2002 ETIOLOGY OF             | F GROWTH FAILURE IN | BILIARY ATRE PI | 85,000           |                  |
| 1 U01 DK 6248    | 1 1 -        | 2002 Mid-Atlantic B          | ANH Consortium Site | PI              | 166,579          |                  |
| 5 U01 DK 6248    | 1 2          | 2003 Mid-Atlantic B          | ANH Consortium Site | PI              | 166,579          |                  |
| 5 U01 DK 6248    | 1 β          | 2004 Mid-Atlantic B          | ANH Consortium Site | PI              | 166,579          |                  |

Figure 12 — NIH Support for J.B. Manon (COM1100)

# 4.0 Acronyms and Terms

| Acronym/Term             | Definition                                                                                                    |
|--------------------------|----------------------------------------------------------------------------------------------------|
| check_registers_t        | IMPAC II table that contains the checks that have been written to consultants to pay for their expenses when attending meetings.                                                                                                    |
| СМ                       | Committee Management                                                                                                    |
| DHHS                     | Department of Health and Human Services                                                                                                    |
| eRA                      | Electronic Research Administration                                                                                                    |
| GM                       | Grants Management (IMPAC II Module)                                                                                                    |
| IC                       | Institute/Center                                                                                                    |
| ICO                      | IC Operations (IMPAC II Module)                                                                                                    |
| ID                       | Identification                                                                                                    |
| IMPP                     | IMPAC II Production Database                                                                                                    |
| IRDB                     | IMPAC II Reporting Database; also stores historical data                                                                                                    |
| NIH                      | National Institutes of Health                                                                                                    |
| OLTP                     | IMPAC II Production Database                                                                                                    |
| Person ID                | Unique identification number assigned to a record.                                                                                                    |
| person_involvements_t    | IMPAC II table that contains information about the role (e.g., PI, trainee, supportee) an individual assumes within a project. This may also include related appointment data (i.e., for trainees) for a specific grant or other project. A separate row will exist for each involvement. |
| person_role_involvements | IMPAC II table that contains descriptions of the activity related to the assigned role, such as application/grant number, the name of the study group, name of the committee, and so forth.                                                                                               |
| persons_t                | IMPAC II table that tracks information on people within the system. An individual may have more than one row within this table; each role entry for the individual is tied back to the one, and only one, Profile record for the individual.                                              |
| PI                       | Principal Investigator                                                                                                    |
| PIN                      | Person Identification Number (Same as Person ID of the Profile)                                                                                                    |
| POP                      | Population Tracking (IMPAC II Module)                                                                                                    |
| Profile                  | IMPAC II record that ties role-level records together                                                                                                    |
| QV                       | QuickView (IMPAC II Module)                                                                                                    |
| REV                      | Peer Review (IMPAC II Module)                                                                                                    |
| Role Record              | Documents the business of the individual with the NIH                                                                                                    |
| SQAIB                    | Systems Quality Assurance & Interfaces Branch                                                                                                    |
| ТА                       | Training Activities (IMPAC II Module)                                                                                                    |
| UA                       | User Administration (IMPAC II Module)                                                                                                    |

### APPENDIX A --- PROFILE DATA MANAGEMENT

## APPENDIX B — PROFILE MANAGEMENT COMMITTEE MANAGEMENT (IMPAC II MODULE)

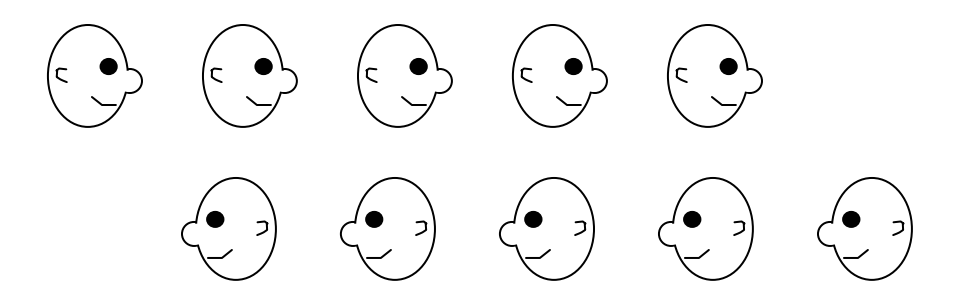

Relevant IMPAC II screens:

| CM1010  | Nomination/Appointment |
|---------|------------------------|
| CM1050  | Meeting Data           |
| CM1080  | Committee Management   |
| COM1100 | Person Search          |
| COM1200 | Person                 |

Additional information available at: <u>http://impacii.nih.gov/</u>

Under "1. Applications," select CM to access documentation. Especially helpful is the <u>CMO User's Guide Ver 3.9.18.0</u> – dated 06/01/2004, pages 117 through 137.

#### **B.1** Introduction

Profile and role records are created or edited when individuals (both external and internal) are nominated to serve on HHS Federal advisory committees, attend FACA committee meetings [Special Emphasis Panel (SEP) and Initial/Integrated Review Groups (IRG)], participate in workgroups and/or site visits, or are Federal Staff who are involved in the management and operation of advisory committees and their related activities. Three areas require users to create or edit profile records:

- Nomination of an individual to serve on an advisory committee.
- Adding non-standing members (TEMP, SEP, Ad hoc participants) or Federal staff to meeting rosters.
- Adding Federal staff under Committee Administration.

#### B.2 Creating or Editing a Person as a Nominee for an Advisory Committee

As shown in Figure B-1, you can search for an individual from the Person Search screen (Selection 1) then move to the Nomination/Appointment screen from the Person Search screen. Or, you can go directly to the Nomination/Appointment screen (Selection 2)

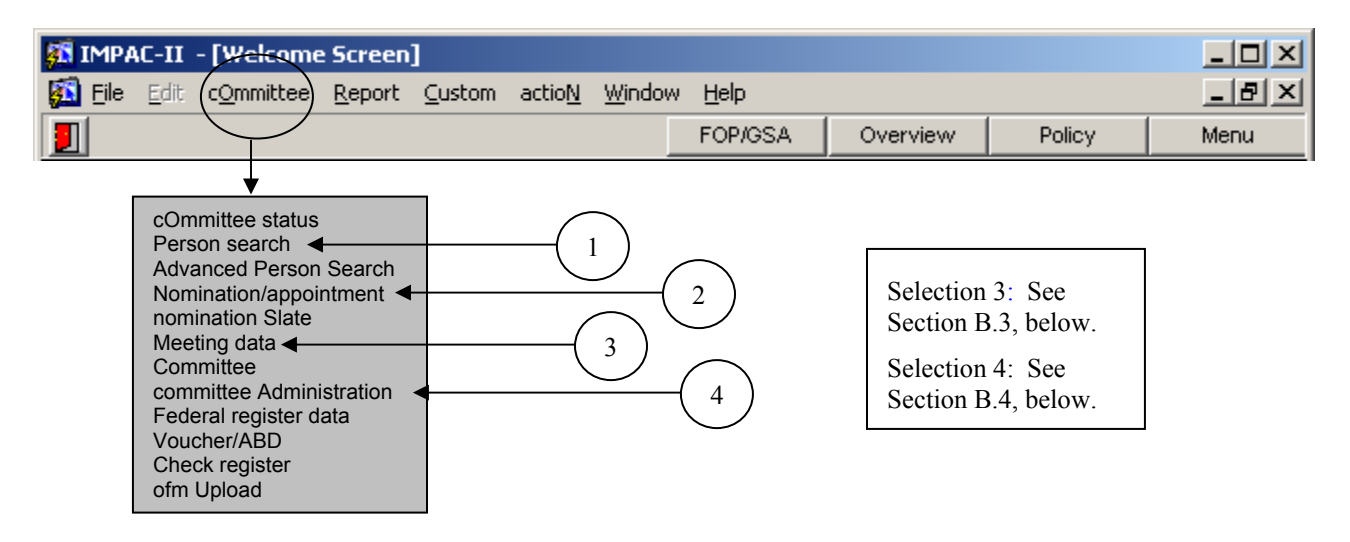

Figure B-1. Accessing the 'Nomination/appointment' Screen

From the Nomination/Appointment screen, CM1010, as shown in Figure B-2, below, you can search for a specific committee, for example 'VR' or a committee member. In the 'Member/Nominee' section: 1. Enter an acronym of an advisory committee. 2. From the List of Values (LOV), select a committee. 3. Execute the query. Results are shown in Figure B-3.

| MIMPAC-II - Committee Management - [Nonzinsion/Appointment]                       |                 |
|-----------------------------------------------------------------------------------|-----------------|
| Eile Edit committee Report Custom active 2 hdow Help                              |                 |
|                                                                                   |                 |
| MEMBER/NOMINEE                                                                    | ointment#       |
| Acronym Committee Code Committee Title Type Agency                                |                 |
|                                                                                   | o Somico        |
| Years Mont                                                                        | hs Days         |
| Person ID SSN Last Name First Name Middle Name                                    | Suffix          |
| SSN SSN                                                                           |                 |
|                                                                                   |                 |
| MIMPAC-II - Committee Aagement - [Nomination/App ointment]                        | -미즈             |
| Eile Edit committee Report Custom action Window Melp                              | _ B ×           |
|                                                                                   |                 |
| MEMBER/NOM                                                                        | pointment#      |
| Acronym Committee Code Committee Title  Type Agency                               |                 |
| Accountab.                                                                        | le Service      |
| Years Moni                                                                        | ths Days        |
| Person ID SSN Last Name First Name Middle Name                                    | Suffix          |
|                                                                                   |                 |
| NOMINATION DETAIL                                                                 | w<br>ction Date |
| Appt Type Type Start End Start End                                                | CIION DBIE      |
|                                                                                   |                 |
| Role Serving As Travel Fed Emp Fed Emp COI SeparationResignation                  |                 |
| Sci./Pub. Fed Emp? Type Code Type Form Code Reason                                |                 |
| Fource of                                                                         |                 |
| Type Recommendation Recusa/Waiver Comment                                         |                 |
|                                                                                   |                 |
| O Replacement     O Vacancy     O Unknown/Not Applicable                          |                 |
| Competency Appointment # Last Name First Name Prop                                | osed End        |
|                                                                                   |                 |
| CM1010 Problems? Call the Help Desk (301)402-7469 <u>helpdesk@od.nih.gov</u> 06/0 | 7/04 14:32      |
| Enter a query; press F8 to execute, Ctrl+q to cancel.                             | [               |
| Record: 1/1  Enter-Query  List of Values   <osc>  <dbg>  </dbg></osc>             |                 |

Figure B.2 — Nomination/Appointment Screen (CM1010): Preparing the Query

As shown in Figure B.3, once a committee is identified in the Nomination/Appointment screen, the first record associated with the committee, in this case Joanna Pyper, is listed in the Member/Nominee section. Information about one nominee is displayed at a time, for example, Joanna Pyper. Note on the bottom, left-hand corner of the screen, the Record filed that indicates whether this record is one in a series, for example, 1 of 1 (1/1) or one of several records associated with this meeting. Joanna's record is one of several records associated with this meeting, indicated by Record '1/?'. Also note that the 'Person ID' indicates the Person ID of the Role as Committee Member.

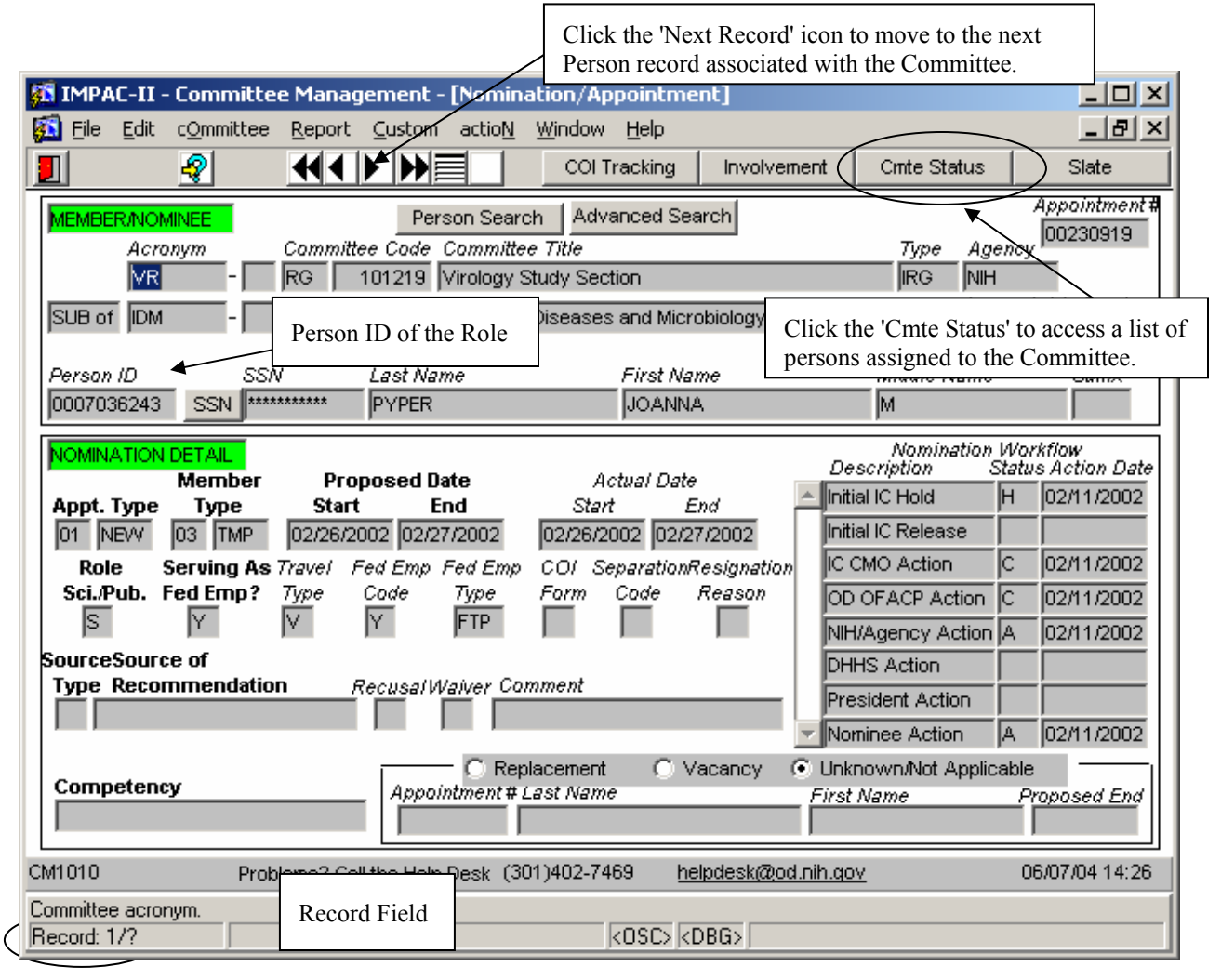

Figure B.3 — Nomination/Appointment Screen (CM1010): Query Results

Notice the two buttons 'Person Search' and 'Advanced Search'. These buttons are displayed after the query is completed. We will use 'Person Search' since it is the most commonly used method to look for an individual in IMPAC II from this screen to add information to the record or to add a new person to the Committee. Selecting 'Person Search' displays the Person Search screen, COM1100, as shown in Figure B.4, below.

Enter all or part of a person's last and first name using the % (wild card). Don't forget that you can also enter the wildcard (%) and the last four digits of the SSN into the Search Criteria section, which may help you find the most correct profile, should multiple profiles exist. After hits are returned, notice that IMPAC II displays additional buttons: 'Create New Prsn as Nominee', 'Select Person as Nominee', 'Cancel Nom'n Updt'.

| SimPAC-II - [Person Search]                                                                                                    |                                         |                                              | COM1100 Before Search                 |
|----------------------------------------------------------------------------------------------------|-----------------------------------------|----------------------------------------------|---------------------------------------|
| Image: Single Construction       Construction       Availability         Image: Single Construction       First Name       Middle Name       SSN         Image: Single Construction       First Name       Middle Name       SSN         Image: Single Construction       First Name       Middle Name       SSN         Image: Single Construction       First Name       Middle Name       SSN         Image: Single Construction       First Name       Middle Name       SSN         Image: Single Construction       First Name       Middle Name       SSN         Image: Single Construction       First Name       Middle Name       SSN         Image: Single Construction       First Name       Middle Name       SSN         Image: Single Construction       First Name       Middle Name       SSN         Image: Single Construction       First Name       Middle Name       SSN         Image: Single Construction       First Name       Middle Name       SSN       Construction         Image: Single Construction       First Name       Middle Name       SSN       Construction       Construction         Image: Single Construction       First Name       Middle Name       Ssn       Construction       Single Construction       Single Construction       Single                                                                                                    | 🌠 IMPAC-II - [Person Search]            |                                              |                                       |
| Image: Search CRITERIA       Availability         Last Name       First Name       Middle Name       SSN       Person ID       Status Code         Image: Size of the search       Image: Size of the search       Image: Size of the search       Image: Size of the search       Image: Size of the search         Image: Size of the search       Image: Size of the search       Image: Size of the search       Image: Size of the search         Image: Size of the search       Image: Size of the search       Image: Size of the search       Availability         Image: Size of the search       Image: Size of the search       Image: Size of the search       Availability         Image: Size of the search       Image: Size of the search       Image: Size of the search       Image: Size of the search         Image: Size of the search       Image: Size of the search       Image: Size of the search       Image: Size of the search         Image: Size of the search       Image: Size of the search       Image: Size of the search       Image: Size of the search         Image: Size of the search       Image: Size of the search       Image: Size of the search       Image: Size of the search         Image: Size of the search       Image: Size of the search       Image: Size of the search       Image: Size of the search         Image: Size of the search       Image: Size of the search       Image: Size of the                                                                                                    | 🔁 File Edit cOmmittee Report ⊆ustom a   | ictio <u>N Window Help</u>                   |                                       |
| SEARCH CRITERIAL       Availability         Last Name       First Name       Middle Name       SSN       Person ID       Status Code         Status Code       Status Code       SSN       Person ID       Status Code         Status Code       Improvement Concentration       Improvement Concentration       Improvement Concentration         Status Code       Improvement Concentration       Improvement Concentration       Improvement Concentration         Status Name       First Name       Middle Name       SSN       Concentration         Status Name       First Name       Middle Name       SSN       Continon Upst         Last Name       First Name       Middle Name       SSN       Continon Upst         Last Name       First Name       Middle Name       SSN       Continon Upst         Last Name       First Name       Middle Name       SSN       Continon Upst         Last Name       First Name       Middle Name       SSN       Continon Upst         Last Name       First Name       Middle Name       SSN       Continon Upst         Last Name       First Name       Middle Name       SSN       Continon Upst         Detribution       Combine Profile       View Role       View Role       View Role                                                                                                    |                                         |                                              |                                       |
| IMPAC-II - [Person Search]         Impact II - [Person Search]         Impact II - [Person Search]                                                                                                    | SEARCH CRITERIA<br>Last Name First Name | Middle Name SSN                              | Availability<br>Person ID Status Code |
| Ele       Edit       committee       Report       State       New Prsn as Nominee       Select Person as Nominee       Cancel Nom'n Upst         Last Name       First Name       Middle Name       SSN       COM1100 After Search         Pers%       D%       Committee       Senter Profile       View Role       View Audit         Last Name       First Name       Middle Name       SSN       COM1100 After Search         Person Listing       Edit Profile       Combine Profile       View Role       View Audit         Last Name       First Name       Middle Name       SSN       P         Person Listing       Edit Profile       Combine Profile       View Role       View Audit         Last Name       First Name       Middle Name       SSN       P         Dershanoff       D.       P       P       P         Bershanoff       Deborah       P       D       P         Committee       Service History       NIH Support       NRSA Support       P         Committee       Title       Code       Type Status       Start       End         Viedogy Study Section       RG       F       F       F       F       F         Viedogy Study Section       R                                                                                                    | 3 IMPAC-II - [Person Search]            |                                              |                                       |
| Image: State New Prin as Nomined Select Person as Nomined Cancel Nom'n Updt         State Name         Last Name         Pers%         P%         Combine Profile         Circle Profile         Combine Profile         View Role         View Role         View R                                                                                                    | 🚺 File Edit cOmmittee Report Custom a   | actio <u>N <del>Windo</del>w H</u> elp       |                                       |
| SEARCH CRITERIAL       Availability         Last Name       First Name       Middle Name       SSN         Ders%       D%       COM1100 After Search         View Role       View Role       View Audit         Last Name       First Name       Middle Name       SSN         Person LISTING       Edit Profile       Create Profile       Combine Profile       View Role       View Audit         Last Name       First Name       Middle Name       ssn       Institution       Status         Dershanoff       D.       Pershanoff       D       Status       D         Bershanoff       Deora       S.       D       D       Status       D         BERSON       DAVID       M.       First Name       Proposed Date       Actual Date         BERSON       DAVID       M.       Status       End       Statu       End         Virology Study Section       RG       101219       RG       Other       0501/2004       0501/2004       0501/2004         Virology Study Section       RG       101219       RG       Other       0501/2004       0501/2004       0501/2004         Virology Study Section       RG       101219       RG       Other       <                                                                                                    |                                         | Sreate New Prsn as Nominee Select Person a   | s Nominee Cancel Nom'n Updt           |
| Last Name       First Name       Middle Name       SSN       P         pers%       P%       COMI 100 After Search         FERSON LISTING       Edit Profile       Create Profile       View Role       View Audit         Last Name       First Name       Middle Name       ssn       Institution       Static         pershanoff       D.       First Name       Middle Name       ssn       D         pershanoff       Detershanoff       Detershanoff       D       D         Pershanoff       Detershanoff       Detershanoff       D       D         Pershanoff       Detershanoff       Detershanoff       D       D         Pershanoff       Detershanoff       Detershanoff       D       D         Pershanoff       Detershanoff       D       D       D         PERSON       DAVID       M.       Pershanoff       D       D         © Committee Service History       NIH Support       NRSA Support       Proposed Date       Actual Date         Committee Title       Code       Type Status       Start       End       Start       End         Virology Study Section       TG 101219       RG Other       05/01/2004       06/01/2004       06/03/04 10/2004 <td>SEARCH CRITERIA</td> <td></td> <td>Availability</td>                                                                                                    | SEARCH CRITERIA                         |                                              | Availability                          |
| PERSON LISTING       Edit Profile       Create Profile       Combine Profile       View Role       View Audit         Last Name       First Name       Middle Name       ssn       Institution       Status       O         Bershanoff       Deborah       0       0       0       O       O       O         Bershanoff       Deborah       0       0       0       O       O       O         Bershanoff       Deborah       0       0       0       O       O       O         Bershanoff       Deborah       0       0       0       O       O       O         Berson       DAVID       M.       ************************************                                                                                                    | Last Name First Name<br>pers% p%        | Middle Name SSN                              | COM1100 After Search                  |
| Last Name       First Name       Middle Name       Institution       Availue                bershanoff       D.       Institution       Development         Bershanoff       Deborah       D       Development       D         Bershanoff       Deora       S.       D       Development       D         Bershanoff       Deora       S.       D       D       D         Bershanoff       Dora       S.       D       D       D         Bershanoff       Dora       S.       D       D       D         Bershanoff       Dora       S.       D       D       D         Bershanoff       Dora       S.       D       D       D         Berson       DAVID       M.       ***********       BROWN UNIVERSITY       D         Committee Service History       NIH Support       NRSA Support       Image: Status       Stat       End       Stat       End         Virology Study Section       RS 101219       RG       Other 05/01/2004       06/01/2004       06/01/2004       06/01/2004       06/01/2004         Virology Study Section       RS 101219       RG       Cother 05/01/2004       06/01/2004       06/01/2004       D                                                                                                    | PERSON LISTING Edit Profile Create      | Profile Combine Profile                      | View Role View Audit                  |
| bershanoff     D     bershanoff     D     bershanoff     D     bershanoff     D     bershanoff     D     bershanoff     D     bershanoff     D     bershanoff     D     D     Bershanoff     D     Ora     S     Bershanoff     D     Ora     S     Bershanoff     D     Ora     D     Ora     S     D     Ora     D     Ora     D     D     Ora     D     D     Ora     D     D     Ora     D     D | Last Name First Name Mid                | dle Name ssn Institution                     | Avail.<br>Status                      |
| Bershanoff       Deborah       D         Bershanoff       Dora       S.       D         Bershanoff       Dora       S.       D         BERSON       DAVID       M.       ####################################                                                                                                    | ▲ pershanoff D.                         | ******                                       | p                                     |
| Bershanoff       Dora       S.       0         BERSON       DAVID       M.       #*********       BROWN UNIVERSITY       0         Committee Service History       NIH Support       NRSA Support       Image: Committee Service History       NIH Support       NRSA Support       Image: Committee Service History       Image: Committee Service History       Image: Committee Code       Proposed Date       Actual Date         Committee Title       Code       Type Status       Start       End       Start       End         Virology Study Section       RG       101219       RG       Other       05/01/2004       06/01/2004       06/01/2004       06/01/2004       06/01/2004       06/01/2004       06/03/04       06/03/04       00       00       00       00       00       00       00       00       00       00       00       00       00       00       00       00       00       00       00       00       00       00       00       00       00       00       00       00       00       00       00       00       00       00       00       00       00       00       00       00       00       00       00       00       00       00       00       00                                                                                                    | Bershanoff Deborah                      |                                              | p                                     |
| • BERSON         • DAVID         • M.         • • • • • • • • • • • • • • •                                                                                                    | Bershanoff Dora S.                      |                                              | 0                                     |
| Committee Service History     NIH Support     NRSA Support     Proposed Date     Actual Date     Committee Title     Code     Type Status     Start     End     Start     End     Virology     Study     Section     R     101219     R     Other     08/01/2004     08/01/2004     08/01/2004     08/01/2004     08/01/2004     08/01/2004     08/01/2004     08/01/2004     08/01/2004     08/01/2004     08/01/2004     08/01/2004     08/01/2004     08/01/2004     08/01/2004     08/01/2004     08/01/2004     08/01/2004     08/01/2004     08/01/2004     08/01/2004     08/01/2004     08/01/2004     08/01/2004     08/01/2004     08/01/2004     08/01/2004     08/01/2004     08/01/2004     08/01/2004     08/01/2004     08/01/2004     08/01/2004     08/01/2004     08/01/2004     08/01/2004     08/01/2004     08/01/2004     08/01/2004     08/01/2004     08/01/2004     08/01/2004     08/01/2004     08/01/2004     08/01/2004     08/01/2004     08/01/2004     08/01/2004     08/01/2004     08/01/2004     08/01/2004     08/01/2004     08/01/2004     08/01/2004     08/01/2004     08/01/2004     08/01/2004     08/01/2004     08/01/2004     08/01/2004     08/01/2004     00     00     00     00     00     00     00     00     00     00     00     00     00     00     00     00     00     00     00     00     00     00     00     00     00     00     00     00     00     00     00     00     00     00     00     00     00     00     00     00     00     00     00     00     00     00     00     00     00     00     00     00     00     00     00     00     00     00     00     00     00     00     00     00     00     00     00     00     00     00     00     00     00     00     00     00     00     00     00     00     00     00     00     00     00     00     00     00     00     00     00     00     00     00     00     00     00     00     00     00     00     00     00     00     00     00     00     00     00     00     00     00     00     00     00     00     00     00     00     00     00     00     00     00     00     00  | ERSON DAVID M.                          | BROWN UNIVERSITY                             | o I                                   |
| COMMITTEE SERVICE HISTORY       Committee       Proposed Date       Actual Date         Committee Title       Code       Type Status       Start       End       Start       End         Virology Study Section       RG       101219       RG       Other       08/01/2004       08/01/2004       08/01/2004       08/01/2004       08/01/2004       08/01/2004       08/01/2004       08/01/2004       08/01/2004       08/01/2004       08/01/2004       08/01/2004       08/01/2004       08/01/2004       08/01/2004       08/01/2004       08/01/2004       08/01/2004       08/01/2004       08/01/2004       08/01/2004       08/01/2004       08/01/2004       08/01/2004       08/01/2004       08/01/2004       08/01/2004       08/01/2004       08/01/2004       08/01/2004       08/01/2004       08/01/2004       08/01/2004       08/01/2004       08/01/2004       08/01/2004       08/01/2004       08/01/2004       08/01/2004       08/01/2004       08/01/2004       08/01/2004       08/01/2004       08/01/2004       08/01/2004       08/01/2004       08/01/2004       08/01/2004       08/01/2004       08/01/2004       08/01/2004       08/01/2004       08/01/2004       08/01/2004       08/01/2004       08/01/2004       08/01/2004       08/01/2004       08/01/2004       08/01/2004       08/01/2004                                                                                                    | Committee Service History C NIH Supp    | ort C NRSA Support                           |                                       |
| Committee Title         Code         Type Status         Start         End         Start         End           Virology Study Section         RG         101219         RG         Other         08/01/2004         08/01/2004         08/01/2004         08/01/2004         08/01/2004         08/01/2004         08/01/2004         08/01/2004         08/01/2004         08/01/2004         08/01/2004         08/01/2004         08/01/2004         08/01/2004         08/01/2004         08/01/2004         08/01/2004         08/01/2004         08/01/2004         08/01/2004         08/01/2004         08/01/2004         08/01/2004         08/01/2004         08/01/2004         08/01/2004         08/01/2004         08/01/2004         08/01/2004         08/01/2004         08/01/2004         08/01/2004         08/01/2004         08/01/2004         08/01/2004         08/01/2004         08/01/2004         08/01/2004         08/01/2004         08/01/2004         08/01/2004         08/01/2004         08/01/2004         08/01/2004         08/01/2004         08/01/2004         08/01/2004         08/01/2004         08/01/2004         08/01/2004         08/01/2004         08/01/2004         08/01/2004         08/01/2004         08/01/2004         08/01/2004         08/01/2004         08/01/2004         08/01/2004         08/01/2004         08/01/2004         <                                                                                                    | COMMITTEE SERVICE HISTORY               | Committee Proposed Date                      | Actual Date                           |
| Virology Study Section         RG         101219         RG         Other         08/01/2004         08/01/2004         08/01/2004         08/01/2004         08/01/2004         08/01/2004         08/01/2004         08/01/2004         08/01/2004         08/01/2004         08/01/2004         08/01/2004         08/01/2004         08/01/2004         08/01/2004         08/01/2004         08/01/2004         08/01/2004         08/01/2004         08/01/2004         08/01/2004         08/01/2004         08/01/2004         08/01/2004         08/01/2004         08/01/2004         08/01/2004         08/01/2004         08/01/2004         08/01/2004         08/01/2004         08/01/2004         08/01/2004         08/01/2004         08/01/2004         08/01/2004         08/01/2004         08/01/2004         08/01/2004         08/01/2004         08/01/2004         08/01/2004         08/01/2004         08/01/2004         08/01/2004         08/01/2004         08/01/2004         08/01/2004         08/01/2004         08/01/2004         08/01/2004         08/01/2004         08/01/2004         08/01/2004         08/01/2004         08/01/2004         08/01/2004         08/01/2004         08/01/2004         08/01/2004         08/01/2004         08/01/2004         08/01/2004         08/01/2004         08/01/2004         08/01/2004         08/01/2004         08/01/2004                                                                                                    | Committee Title                         | Code Type Status Start End                   | Start End                             |
| From Date       Years       Months       Days         Accountable       Service:       06/03/2004       00       00       00         COM1100       Problems? Call the Help Desk       (301)402-7469       helpdesk@od.nih.gov       06/03/04 15:59                                                                                                    | Virology Study Section                  | RG 101219 IRG Other 08/01/2004 08/01/20      | 04 08/01/2004 08/01/2004              |
| From Date       Years       Months       Days         Accountable       Service:       06/03/2004       00       00       00         COM1100       Problems? Call the Help Desk       (301)402-7469       helpdesk@od.nih.gov       06/03/04 15:59                                                                                                    |                                         |                                              |                                       |
| From Date       Years       Months       Days         Accountable       Service:       06/03/2004       00       00       00         COM1100       Problems? Call the Help Desk       (301)402-7469       helpdesk@od.nih.gov       06/03/04 15:59                                                                                                    |                                         |                                              |                                       |
| From Date       Years       Months Days         Accountable Service:       06/03/2004       00       00       00         COM1100       Problems? Call the Help Desk (301)402-7469       helpdesk@od.nih.gov       06/03/04 15:59                                                                                                    |                                         |                                              |                                       |
| From Date       Years       Months Days         Accountable Service:       06/03/2004       00       00       00         COM1100       Problems? Call the Help Desk (301)402-7469       helpdesk@od.nih.gov       06/03/04 15:59                                                                                                    |                                         |                                              |                                       |
| COM1100         Problems? Call the Help Desk (301)402-7469         helpdesk@od.nih.gov         06/03/04 15:59                                                                                                    |                                         | From D                                       | ate Years Months Days                 |
| COM1100 Problems? Call the Help Desk (301)402-7469 <u>helpdesk@od.nih.gov</u> 06/03/04 15:59                                                                                                    |                                         | Accountable Service:µ6/03/20                 | 004 po po po                          |
|                                                                                                    | COM1100 Problems? Call the Help De      | esk (301)402-7469 <u>helpdesk@od.nih.gov</u> | 06/03/04 15:59                        |
|                                                                                                    |                                         |                                              |                                       |
| Last name of the person.                                                                                                    | Last name of the person.                |                                              | 1                                     |
| Record: 5/? <pre>COSC&gt; <dbg></dbg></pre>                                                                                                    | Record: 5/?                             | (OSC>   <dbg>  </dbg>                        |                                       |

Figure B.4 — Person Search Screen (COM1100): Before and After Search Returns Hits

Before you select a nominee or decide to create a new person as a nominee, you can review data about the person from the 'Person Search' screen, e.g., 'View Role', 'Committee Service History, and Profile data. Select 'Edit Profile' to view an individual's Profile record. You can review Addresses, Degrees, Expertise and Employment history to determine if this is the person you want to nominate to an advisory committee. Another source of information to determine if you have the correct person is the Sensitive Data. Sensitive data includes the Social Security Number, Place of Birth, Date of Birth, ethnic, and gender information. Clicking on the 'Return to Person Search' button will take you back to the 'Person Search' screen.

If the person for whom you are looking is listed on the 'Person Search' screen, highlight that person's row and then select 'Select Person as Nominee'. This accesses the Person screen (COM1200), with additional data required, as shown in Figure B.5. You will be required to copy down addresses, degrees, expertise, and employment information from the Profile into the new Role record of nominee.

| MIMPAC II [Person]                                                                              |
|-------------------------------------------------------------------------------------------------|
| Eile Edit Custom actio <u>N W</u> indow Help                                                    |
| Image: Sensitive Profile       Continue Nomination       Cancel Nomination                      |
| PERSON INFORMATION Standing member for a committee to be designated                             |
| SSN PIN 0007846833 Person 0007847025 Set IMPAC // BERSHANOFD to Profile                         |
| Last Bershanoff First Dora Middle S. Prefix Suffix                                              |
| Title Director of Research Citizenship U.S. Citizen 💽 Citizenship 231 UNITED STATES Nursing 🗌   |
| Consultant ? Status (LOV) Status Date                                                           |
| Addresses O Degrees O Expertise O Employment Edit Name Check List Fed Debt Details              |
| PERSON ADDRESS This information is for the current profile.                                     |
| Type Phone Alternate Phone Fax E Mail City Pref.                                                |
| Edit HOM 215-4684015 SQAIB@OD.NIH.GO Philadelphia                                               |
| Edit ROS 215-468-4015 215-444-0022 SQAIB@OD.NIH.GO Philadelphia                                 |
|                                                                                                 |
| ROLEPERSON ADDRESS Standing member for a committee to be designated                             |
| Type Phone Alternate Phone Fax E Mail City Pref. =Profile?                                      |
| Edit ROS 215-468-4015                                                                           |
|                                                                                                 |
|                                                                                                 |
| 1. Click on 'Copy' to copy data from the Profile record to the Role record. As shown, the       |
| HOM address has been copied and both 'Pref. and '=Profile'?' are checked.                       |
| 2. Data special to this Committee can be entered. The data are unique to this individual's role |
| on this particular committee; thus = profile is not checked. Notice, only 'Pref.' is checked.   |

Figure B.5 — Person screen (COM1200): Adding Role Information

Click on 'Continue Nomination' to return to the 'Nomination/Appointment' screen. Information to be provided in the 'Nomination Detail' section required fields are labeled in **BOLD**, such as Appt., Type, Proposed Date (Start and End), and so on.

After Hits are returned in **CM**, if none of the hits is the person for whom you are looking, select 'Create New Prsn as Nominee' to create a new person as a nominee. A blank 'Person' screen (COM1200) is provided for you to fill in. Once all the required data are entered, click on the 'Continue Nomination' button to return to the 'Nomination/Appointment' screen where you will fill in data in the 'Nomination Detail' section.

If you decide you do not want to assign anyone as a nominee, select 'Cancel Nom'n Updt' to cancel the nomination process.

#### **B.3** Creating/Editing Profiles and Role Records When Adding Non-Standing Members On Meeting Rosters

Users may add Temporary Members to the rosters of Initial Review Group (IRG) meetings, Special Emphasis Panel (SEP) participants to SEP meetings, Ad Hoc members to BSC, Council, Program Advisory Committee, and workgroup/site visit meetings. In addition, Federal staff and other non-member observers may be added to all meeting rosters.

Users will start at the 'Meeting Data' screen (CM1050) and highlight the meeting that they wish to add meeting attendees. In order to add individual attendees, click on the 'Add Meeting Attendee' button and select the Attendee Type. Other Member, Previous Member, and Standing Member are all attendees that will participate at the meeting. Federal staff and Other Person are either staff that manage and organize the meeting or staff that will be observers at the meeting. See Figure B.6, below.

| IMPAC-II - [Meeting Data]     File Edit cOmmittee Report Custom actioN Window Help                                                                                                    |                                    |
|----------------------------------------------------------------------------------------------------|------------------------------------|
| Image: Second state     Image: Second state     Image: Second st                                                                                                    | icking                             |
| COMMITTEE         Subcommittee?         Y         Of         RG         101320         Infectious Diseases and Microbiology Integrate           Acronym         Committee Code         Committee Title         Type           VR         RG         101219         Virology Study Section         IRG                                                                                                    | Agency<br>NH                       |
| MEETING DETAILS Add Mtg Edit Mtg Amend/Cancel Reset Mtg Admin Exp Rates Se                                                                                                    | et Filter                          |
| SRA/Exec. Sec.       SRA/Org.<br>Desig.       Flex       Grp Meeting Start       Time Council Meeting Location       Wg.Sub Not.StabCr         Pyper       08/01/2004       08:08       05/2004       Holiday Inn Select       FRN       New         Pyper       10/23/2003       08:30       01/2004       Four Points by She       FRN       New         Pyper       06/19/2003       08:00       10/2003       Four Points by She       FRN       New                                                                                                    | ation Gen<br>mpl Roster            |
| Meeting Roster     Add Meeting Attendee     Edit Meeting Attendee     All Standing Members                                                                                                    | rkgroups                           |
| Err. Person Last Name       First Name MiType       Role       Classification State Institution         Involv.       Bershanoff       Dora       S. Non-Standing       Temporary       Regular         Involv.       Pyper       Joanna       M. Committee       Sta       Scientific Rev       Regular       MD       SCIENTIFIC REVIEW                                                                                                    |                                    |
| Involv Stendee Maintenance                                                                                                    |                                    |
| Involv         PERSON DATA         Other Member         Previous Member         Standing Member         Fed. Staff           Involv         Person ID         SSN         Last Name         First Name         Involv                                                                                                    | Other Person<br>Middle Name Suffix |
| CM1050  Appt. Type Member Type Start End Start End                                                                                                    | Appointment #                      |
| Role Sci./Pub. Serving As Fed Emp?Travel Type Fed Emp Code Fed Emp Type Comment Comment Commen |                                    |
| ATTENDEE DATA<br>Attendee Type<br>Code/Description<br>Attendee Role<br>Code/Description<br>Attendee Classific<br>Code/Description                                                                                                    | ation Meeting<br>Travel Type       |
| OK                                                                                                    |                                    |

#### Figure B.6 — Adding an Attendee to a Meeting

If the user selects 'Other Person', the module takes the use to the 'Person Search' screen (COM1100). Enter the name of the person you want to add to the roster. A partial last name and use of the % is encouraged whenever using the Person Search feature. Once the query is executed, you can click on the 'Edit Profile' button to check the person's information to ensure that the correct profile has been selected. As with the nomination process, you have the choice of 'Create Person for Roster, 'Select Person for Roster', or 'Cancel Roster Updt'.

#### **B.4** Creating and Editing Profile and Role Records for Federal Staff

Institute/Center Committee Management Officers have the responsibility for ensuring that the appropriate Federal staff associated with the operation and management of advisory committees are updated in Committee Management. As shown in Figure B.8, below, Federal staff are added and updated through the Committee Administration screen (CM1080). To add Federal Staff, click on 'Federal Staff' then the 'Search' button, to access the 'Person Search' screen (COM1100).

| 🚮 IMPAC-II - Committee Management - [Committee Administration]                      |                |  |  |  |  |  |
|-------------------------------------------------------------------------------------|----------------|--|--|--|--|--|
| 🖾 Eile Edit committee Report Custom actio <u>N W</u> indow Help                     | _ 8 ×          |  |  |  |  |  |
|                                                                                     | Committee      |  |  |  |  |  |
|                                                                                     |                |  |  |  |  |  |
| COMMITTEE Subcommittee? Y Of RG 101320 Infectious Diseases and Microbiology Integra | ate            |  |  |  |  |  |
| Acronym Committee Code Committee Title                                              |                |  |  |  |  |  |
| VR         -         RG         101219         Mirology Study Section               |                |  |  |  |  |  |
| Committee Type Agency                                                               |                |  |  |  |  |  |
| IRG Initial Review Groups (excluding SEPs) NIH                                      |                |  |  |  |  |  |
| Federal Staff C Affiliations C Committee Versions C Chairgrant C Annua              | al Reports     |  |  |  |  |  |
| FEDERAL STAFF                                                                       |                |  |  |  |  |  |
| Pri Typ Person Last Name First Name M Desig. Flex Title Start Date                  | e End Date     |  |  |  |  |  |
| S Search Involv. Costs Anand Rita Scientific Review Adr/01/03/199                   | 11/27/2001     |  |  |  |  |  |
| E Search Involv. Costs Bershanoff Dora S. Scientific Review Adr/10/01/200           | 14             |  |  |  |  |  |
| S Search Involv. Costs Hirschberg Rona L. Scientific Review Adr/01/15/200           | 12 06/14/2002  |  |  |  |  |  |
| S Search Involv. Costs Pyper Joanna M. Scientific Review Adr/04/30/200              | 12             |  |  |  |  |  |
| S Search Involv. Costs Schneider Donald L Scientific Review Adr06/14/200            | 12             |  |  |  |  |  |
| Search Dyolv. Costs                                                                 |                |  |  |  |  |  |
| V Search Involv. Costs                                                              |                |  |  |  |  |  |
| Search for new Federal Staff person to add to the Committee                         | •              |  |  |  |  |  |
| Access 'Person Search' screen (COM1100).                                            |                |  |  |  |  |  |
| CM1080 Problems? Ca                                                                 | 06/21/04 13:36 |  |  |  |  |  |
| A code identifying if the SRA/GTA is primary on the committee.                      |                |  |  |  |  |  |
| Record: 6/6 CSC> CDBG>                                                              |                |  |  |  |  |  |

Figure B.8 — Committee Administration Screen

Once the query is executed, the on the 'Edit Profile' button to check the person's information to ensure that the correct profile has been selected. As with the nomination process and the roster process,, as shown in Figure B.9, below, you have the choice to 'Create New Fed Staff Prsn', 'Select Person as Fed Staff', or 'Cancel Fed Staff Updt'. You can copy the required information for the meeting attendee role record or create the profile and create the new role record.

| IMPAC-II - [Person Search]                        | ra actioN Window Hale                               |                                       |
|---------------------------------------------------|-----------------------------------------------------|---------------------------------------|
|                                                   | Create New Fed Staff Prsr Select Person             | as Fed Staff Cancel Fed Staff Upd     |
| SEARCH CRITERIA<br>Last Name First Name<br>Picard | Middle Name SSN                                     | Availability<br>Person ID Status Code |
| PERSON LISTING Edit Profile C                     | reate Profile Combine Profile                       | View Role View Audit                  |
| Last Name First Name                              | Middle Name ssn Institution                         | Avail.<br>Status                      |
|                                                   |                                                     |                                       |
|                                                   |                                                     |                                       |
|                                                   | Connect C MRS4 Support                              |                                       |
|                                                   | Support O NKSA Support                              |                                       |
| COMMITTEE SERVICE HISTORY<br>Committee Title      | Committee Proposed Dat<br>Code Type Status Start El | te Actual Date<br>nd Start End        |
| Virology Study Section                            | RG 101219 IRG Other 08/01/2004 08/0                 | 1/2004 08/01/2004 08/01/2004          |
| Virology Study Section                            | RG 101219 RG SRA F 07/01/2004 06/3                  | 0/2008                                |
|                                                   |                                                     |                                       |
| -                                                 |                                                     |                                       |
|                                                   | Fro                                                 | om Date Years Months Days             |
|                                                   | Accountable Service:[12/                            | 19/2003 po po po                      |
| COM1100 Problems? Call the He                     | elp Desk (301)402-7469 <u>helpdesk@od.nih.qov</u>   | 12/19/03 11:02                        |
|                                                   |                                                     |                                       |
| Last name of the person.                          |                                                     |                                       |

Figure B.9 — Person Search Screen via Committee Administration

## APPENDIX C — PROFILE MANAGEMENT GRANTS MANAGEMENT

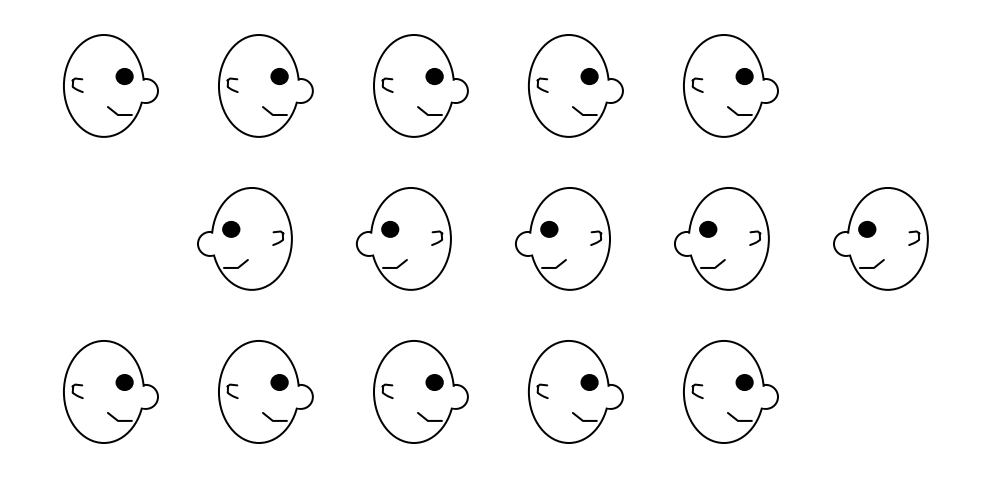

Relevant IMPAC II screens:

| GM1020  | GM Search     |
|---------|---------------|
| GM1040  | Award         |
| COM1100 | Person Search |
| COM1200 | Person        |

Additional information available at: <u>http://impacii.nih.gov/</u> Under "1. Applications," select GM to access documentation and other relevant information, such as GM Lead Users Group, Release notes, etc.

#### C.1 The PI — To Edit or To Change?

A task that often causes confusion concerns changing a PI assigned to an application or grant or changing information <u>about</u> a PI assigned to an application or grant. It doesn't sound confusing, but actually performing a "change" or an "edit," if one is not careful, can lead to the troublesome results.

Logon to GM and perform a search on an application or grant. See Figure C-1 below. Notice that a WIP has not been created for the selected grant. To change a PI assigned to an application or grant, or to edit a PI's data, we need to move to the award screen. See Figure C.2, below.

| 🚮 IMPAC     | -II -        | GM - [        | Search]        |             |                |          |                |                |                 |              |               |
|-------------|--------------|---------------|----------------|-------------|----------------|----------|----------------|----------------|-----------------|--------------|---------------|
| 🛐 Eile 🛛    | Edit         | <u>G</u> rant | <u>R</u> eport | ⊆ustom      | actio <u>N</u> | Links    | <u>W</u> indow | Help           |                 |              | _ 8 ×         |
|             |              | 4             | 8              |             |                |          |                | /              | Assign CSTORe   | Admin A      | ward Release  |
| QUERY PA    | RAM          | ETERS         |                |             |                | Sut      | novoject       | Appl. Status   |                 | App          | /             |
|             | Crantt       | +             | ICD            |             |                |          |                | Group          |                 | 12           |               |
|             | (LOV)        | 5 🗆 L         | MH             | 57511       |                |          | FY             | Primary<br>PCC |                 | RFA PA‡      | *             |
| PI<br>//    | Name<br>E Mi | , 🗌           |                |             |                |          |                | Percentile     |                 | Council Date | •             |
| inst.       | itutio       | ,<br>         |                |             |                |          |                | Priority       |                 | Budget Star  | t             |
| inst.       | itutior      | "             |                |             | State          | _        |                | Score          |                 |              |               |
| Current A:  | ssign        | -             |                |             |                |          |                | Select Current | Assianment Clea | ar           |               |
| ment (L     | ,F MI,       | )'            |                |             |                | _        |                |                |                 | <u> </u>     |               |
| HITLIST     | Run          | Query         | Create         | e Record    |                |          |                |                | Create VVIF     | Disca        | ard VVIP      |
| WIP         |              | -             |                |             | S              | ubproj   |                |                |                 |              | Budget        |
| Exist? ES   | SNAP         | ? Gł          | ant#           |             | 12             | ې (      | Y Name (L      | , F IMI)       | GS Assignme     | nt           | Start Dt SITS |
|             | K            | RU1 N         | 4H 57          | 511 6       |                |          | SPENCER,       | THOMAS J       | Herbert, Carm   | en A.        | 04/01/2003    |
|             | 5            | R29  N        | /H   57        | 511 5       |                |          | SPENCER,       | THOMAS J       | Budd, Emma M    | 1.           | 03/01/2002    |
|             | 5            | R29  N        | /H   57        | '511 4      |                |          | SPENCER,       | THOMAS J       | Budd, Emma N    | 1.           | 03/01/2001    |
|             | 5            | R29  N        | ИН   57        | '511   3    |                |          | SPENCER,       | THOMAS J       | Knipple, Joy R  |              | 03/01/2000    |
|             | 5            | R29 🕅         | /H 57          | /511 2      |                |          | SPENCER, "     | THOMAS J       | Mayer, Pamela   | a L          | 03/01/1999    |
|             |              |               |                |             |                |          |                |                |                 |              |               |
|             |              |               |                |             |                |          |                |                | •               |              | Þ             |
|             |              |               |                |             |                |          |                |                |                 |              |               |
| GM1020      |              |               | Problems       | :? Call the | Help Des       | ski (301 | )402-7469      | helpdesk@      | od.nih.gov      | 1            | 2/17/03 13:57 |
| WIP NEED    | ED TI        | O PRO         | CESS TH        | IE AWAR     | D; SELEC       | T REC    | ORD & CR       | EATE WIP IF NO | )T ALREADY THI  | ERE.         |               |
| Inecora: 17 | 5            |               |                |             |                | KUSU:    | >KDBG>         |                |                 |              |               |

Figure C.1 — Search with Hit List (GM1020)

As shown in Figure C.2, without a WIP, we can neither edit a PI's profile nor assign a new PI to the selected application or grant. A. Without a WIP, no buttons are displayed to allow either "Change PI" or "Edit PI." B. If we create the WIP, IMPAC II displays the selections on the Award screen, as shown.

| 🗱 IMPAC-II - GM - [Enter Award]                                                                                                    | A. Before a WIP is created.                                                                                                    |
|----------------------------------------------------------------------------------------------------|----------------------------------------------------------------------------------------------------|
| Eile Edit Grant Report Custom actioN Links Window Help                                                                                                    | _ B ×                                                                                                    |
|                                                                                                    | Search Admin Release                                                                                                    |
| APPLICATION Grant Status 07 Pending Award.                                                                                                    | Non-fellowships JFFSINGLE-CAN                                                                                                    |
| Grant# 2 R01 MH 057511 06 PI (L, F MI)SPENCER, THOMAS J                                                                                                    | Appl ID 6619906                                                                                                    |
|                                                                                                    |                                                                                                    |
| 🚮 IMPAC-II - GM - [Enter Award]                                                                                                    | B. After a WIP is created.                                                                                                    |
| File Edit Grant Report Custom actioN Links Window Help                                                                                                    |                                                                                                    |
| Import Change PI Edit PI                                                                                                    | ) Search Admin Release                                                                                                    |
| APPLICATION Grant Status 07 Pending Award.                                                                                                    | Non-fellowships JFFSINGLE-CAN                                                                                                    |
| Grant# 2 R01 MH 057511 06 PI (L, F MI)SPENCER, THOMAS J                                                                                                    | Appl ID 6619906                                                                                                    |
| AVVARU SUMMARY Print Categories?<br>DIRECT COSTS Create Categories Bud Prd 06<br>Line Item Amount Count<br>07<br>08<br>09<br>Budget Start Budget End<br>04/01/2003 03/31/2004<br>NDIRECT COSTS<br>Base Rate(%) Cos<br>Copy Line Item Total<br>Preview NGA Co-Funding Release/Stop Award Edit Addresses Award Attachments | Fee       Total Cost         0       0         0       0         0       0         0       0         0       0         0       0         0       0         0       0         0       0         0       0         0       0         0       0         0       Fed. F&A         0       Fee         0       Fee         0       Federal Share         0       Non-Fed Share         0       Non-Fed Share         0       Non/Dec Amt         \$0       Inc/Dec Amt         \$0       S0         1       S0         View e-APP       Progress Report         SBR/STTR       SBR/STTR |
| GM1040 Problems? Call the Help Desk (301)402-7469 <u>helpdesk@o</u>                                                                                                    | <u>d.nih.qov</u> 12/17/03 14:09                                                                                                    |
| Direct cost for the budget period.<br>Record: 1/4 <a href="https://www.cost.cost.cost.cost.cost.cost.cost.cost</td> <td></td>                                                                                                    |                                                                                                    |

Figure C.2 — Award Screen (GM1040):

### A. Before a WIP is Created B. After a WIP is Created

When a user enters data under a Work-In-Progress (WIP), IMPAC II displays these data only on GM screens. These data are considered "unofficial data." This prevents other applications (for example, QuickView or Committee Management) and data mining tools (such as, SQL\*Plus, Oracle Browser, MS Access, etc.) from reporting the unofficial data. As long as the WIP exists, GM displays the unofficial data. When the WIP no longer exists (that is, after award), the GM

application displays the official data created under the WIP. These new data are now displayed in other IMPAC II modules, as well. If a WIP is deleted, any data entered under the WIP are no longer available; they are deleted from the database.

\* Several columns are used to support WIP functions within the Grants Management business area. These columns begin with 'WIP' and are used to hold updates for a pending award. The WIP columns are filtered out of the base table APPLS view so that other applications and data mining tools do not see or report on "unofficial data." After the grant has been released the WIP data are copied to the official columns, and IMPAC II deletes the WIP.

### C.2 Changing the PI on an Application or Grant

Selecting 'Change PI' from the Award Screen (GM1040) accesses the Person Search screen, COM1100. After performing a search, we can then select 'Create New Person as PI', 'Select Person as PI', or 'Cancel Change PI', as shown in Figure C.3, below.

|                                                                                                    | A. Before searc                                                                                                    | ch.                                                                                |
|----------------------------------------------------------------------------------------------------|----------------------------------------------------------------------------------------------------|------------------------------------------------------------------------------------|
| IMPAC-II - [Person Search]     Impact Grant Report Custom actioN Links Window Help                                                                                                    |                                                                                                    |                                                                                    |
|                                                                                                    |                                                                                                    |                                                                                    |
| SEARCH CRITERIA<br>Last Name First Name Middle Name SSN<br>bershanoff                                                                                                    | Person ID                                                                                                    | Availability<br>Status Code                                                        |
| MIMPAC-II - [Person Search]                                                                                                    | B. After search.                                                                                                    |                                                                                    |
| File       Edit       Grant       Report       Custom       actioN       Links       Window       Help         Image: State State | rson as Pl Cance                                                                                                    | el Change Pl                                                                       |
| SEARCH CRITERIA       First Name       Middle         Last Name       First Name       Middle       C. If the person for wis not found, you will Person as PI'. 'Person as PI'. 'Person as PI'. 'Person as PI'.' Person as PI'.' Person as PI' will not profile for the new PI Person as PI' will not bershanoff         Dershanoff       D.       ####################################                                                                                                    | /hom you are search<br>be able to 'Create<br>l' screen (COM120<br>be able to create<br>to be assigned. 'S<br>be displayed. | Availability<br>de<br>ching<br>New<br>00) is<br>a<br>Select<br>Subpro,<br>rd<br>ID |
| COM1100 Problems? Call the Help Desk (301)402-7469 <u>helpdesk@od.nih.gov</u>                                                                                                    | <u>/</u> 06                                                                                                    | 6/04/04 14:11                                                                      |

Figure C.3 — Person Search Screen (COM1100)

Selecting an individual as the new PI accesses the person's profile (COM1200), as shown in Figure C.4, below. Notice that the display clearly informs the user that he or she is looking at Profile information and not Role information. If you have rights, you can update Profile data. You can then 'Select/Return to GM' or 'Cancel/Rtn to Prsn Srch' (that is, cancel this selection and return to the Award screen: GM1040).

| 🚮 IMPAC II -Chano                 | ge PI - [Pers                         | on]                         |                   |                     |                 |                                             |                         |
|-----------------------------------|---------------------------------------|-----------------------------|-------------------|---------------------|-----------------|---------------------------------------------|-------------------------|
| 🚺 Eile Edit Custa                 | om actio <u>N</u>                     | <u>W</u> indow <u>H</u> elp |                   |                     |                 |                                             | _ ₽ ×                   |
|                                   |                                       |                             | Sensitive         |                     | Select/Return   | to GM                                       | Cancel/Rtn to Prsn Srch |
| PERSON INFORMATIO                 | ON This in                            | formation is f              | for the current p | profile.            | $\rightarrow$   |                                             |                         |
| SSN F                             | PIN                                   | Person  000                 | )7846833 Num      |                     | IMPAC II        |                                             | Com Link                |
| Last<br>Name                      |                                       | First<br>Name               |                   |                     | dle S.          | Prefix                                      | Suffix                  |
| <i>Title</i> Director of Re       | search                                | Citizenship U               | S. Citizen 📃 💌    | Citizen:<br>Country | ship<br>231     | UNITED S                                    | TATES Nursing           |
| Consultant ? Sta                  | iilability<br>itus (LOV) <sup>0</sup> | Availability<br>Status Date |                   |                     |                 |                                             |                         |
| Addresses                         | C Degrees                             | s O Expe                    | rtise 🛛 🔿 Em      | ploymen             | t Edit Name     | Check L                                     | ist Fed Debt Details    |
| PERSON ADDRESS                    | This                                  | information                 | is for the curre  | nt profile          |                 |                                             |                         |
| Type Edit Edit Edit Edit          | Phone                                 | Alternate F                 | none Fax          |                     | Mail            | City<br>'Edit I<br>to edi<br>name<br>the PI | Pref.                   |
| COM1200<br>The last name of the p | Problems? (                           | Call the Help De:           | sk (301)402-7469  | ) <u>help</u>       | desk@od.nih.qov | 2                                           | 12/17/03 14:12          |
| Record: 1/1                       |                                       | <                           | DSC> <dbg></dbg>  |                     |                 |                                             |                         |

### Figure C.4 — Profile Screen (COM1200)

After you have selected the PI as the new assigned PI and returned to the Award screen, you will then want to check the new PI assignment on the 'Search' screen (GM1020). You may notice that the new PI is not listed as you expected. Don't Panic! You need to exit from GM, then logon to GM again. Search for your grant, and the new PI will be listed.

#### C.3 Edit the PI

Selecting 'Edit PI' accesses the 'Person' screen (COM1200), as shown in Figure C.4, above. **REMEMBER:** Editing the PI allows you to edit data about the <u>currently</u> assigned PI. Selecting 'Edit Name' allows you to change information on the <u>currently</u> assigned PI. It does **NOT** assign a <u>new</u> PI to the existing application or grant.

### APPENDIX D — INSTITUTE/CENTER

# APPENDIX E — IC OPERATIONS (IMPAC II MODULE)

# APPENDIX F — POPULATION TRACKING (IMPAC II MODULE)

# APPENDIX G — QUICKVIEW (IMPAC II MODULE)

# APPENDIX H — PEER REVIEW (IMPAC II MODULE)

## APPENDIX I— TRAINING ACTIVITIES (IMPAC II MODULE)

# APPENDIX J — USER ADMINISTRATION (IMPAC II MODULE)